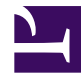

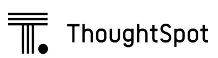

# **Node Setup Guide**

Version 5.3 December 17, 2019

Copyright for ThoughtSpot publications. © 2019 ThoughtSpot, Inc. All rights reserved.

ThoughtSpot, Inc. 910 Hermosa Ct Sunnyvale, CA 94085

All rights reserved. This product is protected by U.S. and international copyright and intellectual property laws. ThoughtSpot is a trademark of ThoughtSpot, Inc. in the United States and/or other jurisdictions. All other marks and names mentioned herein may be trademarks of their respective companies.

# **Table of Contents**

| Overview2                       |
|---------------------------------|
| Hardware appliance              |
| Hardware appliance overview     |
| Supported hardware              |
| Cable networking9               |
| Set up and start the appliance  |
| Cloud                           |
| Cloud overview                  |
| AWS                             |
| Configuration options21         |
| Set up AWS for ThoughtSpot      |
| Set up high availability        |
| Azure                           |
| Configuration options           |
| Set up Azure for ThoughtSpot    |
| GCP                             |
| Configuration options           |
| Set up GCP for ThoughtSpot46    |
| VMware                          |
| Configuration overview55        |
| Set up VMware for ThoughtSpot58 |
| Network policies                |
| Contact support                 |

# Overview

You can install a ThoughtSpot cluster on a hardware appliance, cloud service, or VMware appliance. Your ThoughtSpot installation cannot mix node types. For example, you can have either hardware or VMware nodes, but not both. You can, however, have a cloud cluster for development and use an appliance for production.

This guide instructs you how to prepare each of the following:

- Hardware appliance
- Amazon Web Services (AWS) EC2
- Microsoft Azure
- Google Cloud Platform (GCP)
- VMware

After you configure your nodes, you can contact ThoughtSpot Support by phone, mail, email, or by filing a support ticket.

# Hardware appliance overview

# Summary: What is in the box.

The ThoughtSpot appliance hardware will be installed in a rack in your data center. This section describes the typical physical configuration.

# Hardware provided by ThoughtSpot

When your ThoughtSpot appliance arrives, the following items will be included:

| Item Name                                                                                                    | UOM  | Qty |
|----------------------------------------------------------------------------------------------------|------|-----|
| Round Hole to Sq Hole Adapter Kit (For Slide Rail Management)                                                | Each | 1   |
| Power Cord, C13 to C14, 6 feet                                                                               | Each | 2   |
| Power Cord, C13 to NEMA 5-15, 6 feet <sup>1</sup> This power cord is not included with the Haswell platform. | Each | 2   |
| Document, Rack Rail Installation, TS-2000                                                                    | Each | 1   |
| TS-2000 Quick Start Guide                                                                                    | Each | 1   |
| Bezel Assembly, TS-2000                                                                                      | Each | 1   |
| Slide Rail Kit                                                                                               | Each | 1   |
| Appliance (containing 1-4 nodes, depending on ordered configuration)                                         | Each | 1   |
| SFP+ Connector per ordered node (data connection)                                                            | Each | 1   |
| 5m Fiber cable per ordered node (data connection)                                                            | Each | 1   |
| 5m Network cable per ordered node (management connection)                                                    | Each | 1   |

1: The supply voltage, 120 VAC, available when using a NEMA-15 power cord is an insufficient input to achieve the full power output required by the Haswell power supply. Only the C13 to C14 power cord should be used with the Haswell platform.

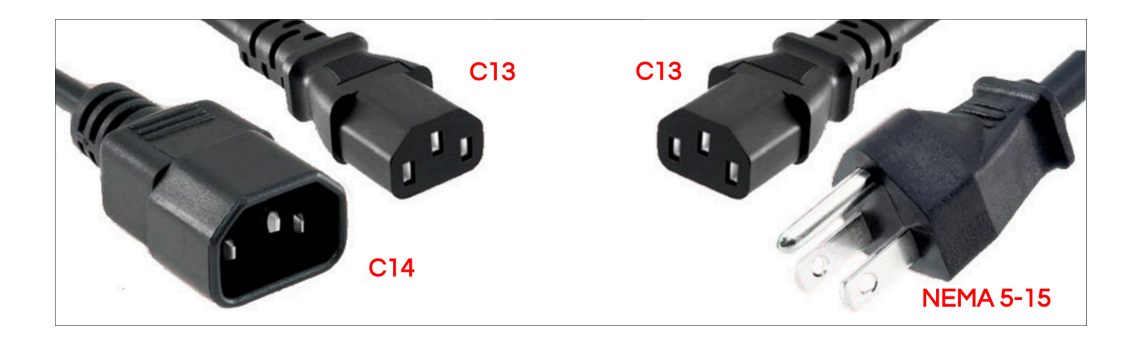

# Additional hardware requirements

You must supply the following items, as they will not be included with your ThoughtSpot appliance:

- · Data center with proper cooling
- 2U of rack space per appliance (post depth 26.5" 36.4")
- AC power Attention: Refer to Hardware details for power input requirements.
- 10GbE infrastructure (switch) 1x port required / node
- 100MbE infrastructure (switch) 1x port required /node
- Network cable Cat 5e/6 (node management)<sup>1</sup>
- 10G connection: SFP+ for switch side<sup>2</sup>

1. One 5m CAT 5e/6 network cable, per node, is provided with the appliance for management port connection. Customer supplied cable can be used if preferred.

2. One SFP+ connector is provided, per node, for the node side data connection. One 5m fiber cable is also provided. The customer must provide switch side SFP+ that is compatible with their switch. Customer supplied DAC cables or fiber cables can be used if preferred.

# Typical physical deployment

These diagrams show a physical configuration with three blocks of four nodes each. Your appliance can have 1-4 nodes, depending on the ordered configuration.

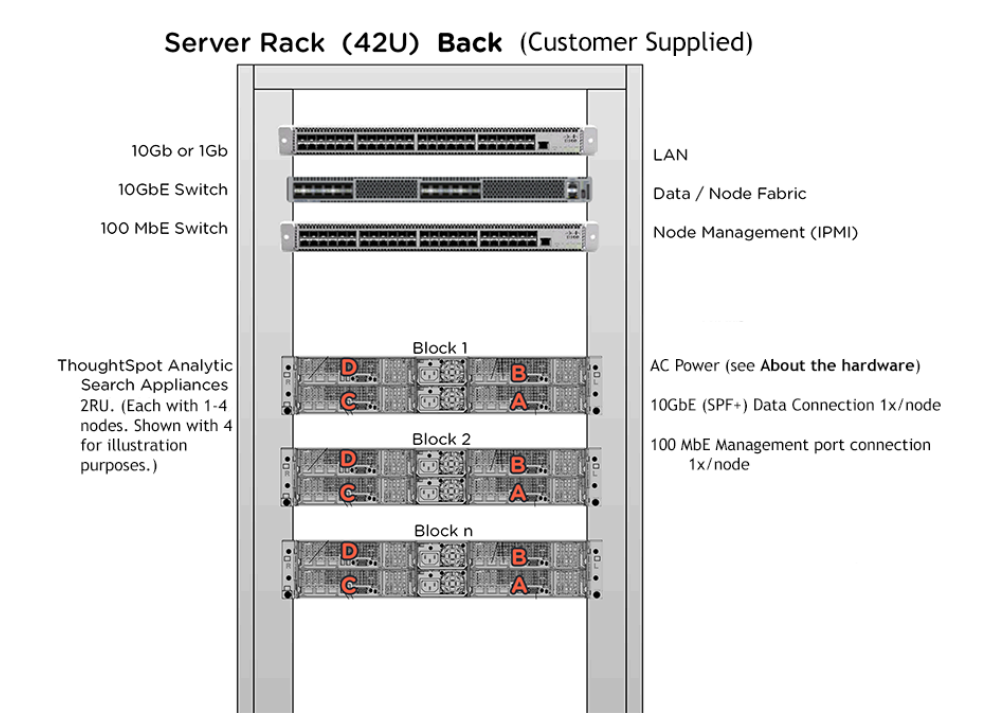

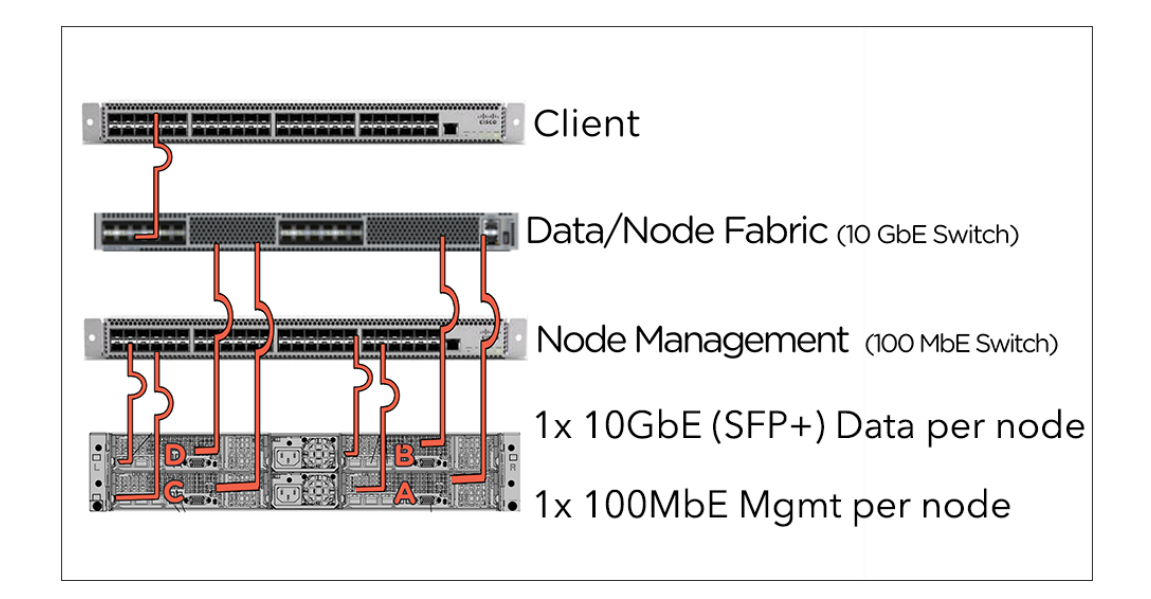

# Supported hardware

### Summary: Required and provided installation hardware.

This section lists all required hardware that is needed to successfully install your ThoughtSpot appliance in your data center. Some hardware will be provided with your appliance, while the rest must be provided on-site.

The ThoughtSpot instance hardware is configured for fast data searching and reliability. This overview details the hardware specification and installation. The system is made up of compute nodes, which form a cluster. The 2U system includes up to 4 nodes and can hold up to 1TB of data. This can be scaled out.

## **Network connection**

Before you can access ThoughtSpot, you need a network connection.

Refer to Network Ports in the Administrator's Guide to see which ports must remain open to outside traffic for handling certain network requests and for inter-cluster communication. The Administrator's Guide also provides information on network security and how to test your network connectivity between nodes.

Here are some more details on ports and node communication:

- Port redundancy (bonding) is not supported. Only one 10G port is active per node.
- Nodes communicate with each other through the 10G connection (data ports).
- All nodes should be on the same VLAN ideally connected to the same top of rack switch.
- IPMI ports are used for management functions of the nodes.

### Appliance hardware platforms

You can deploy the ThoughtSpot Analytical Search engine on Haswell appliance hardware platforms, with the following specifications:

| Details                    | Haswell                                                                                                 |
|----------------------------|----------------------------------------------------------------------------------------------------|
| Dimensions                 | 2 RU chassis (17.25 x 3.47 x 28.5 in.)                                                                  |
| # of nodes                 | Populated with 1 to 4 nodes                                                                             |
| Node specifica-<br>tions   | Each node is independent and consists of a server board (removable from rear), 1x 200GB SSD, 3x 2TB HDD |
| Max power con-<br>sumption | 2000 W                                                                                                  |
| Required power input       | 200-240 / 11.8 - 9.8A / 50-60Hz                                                                         |

**()** Note: ThoughtSpot deployments are no longer offered on Ivy Bridge platforms.

## **Chassis views**

These diagrams show the front and rear chassis views. The marked features are present on all four nodes on the rear of the chassis even though they are only pointed out on one node in the diagrams.

The chassis appear fully populated (4-nodes). Your appliance may be populated with 1-4 nodes, depending on the ordered configuration. If less than 4-nodes were ordered, the empty slot will be filled with a filler panel.

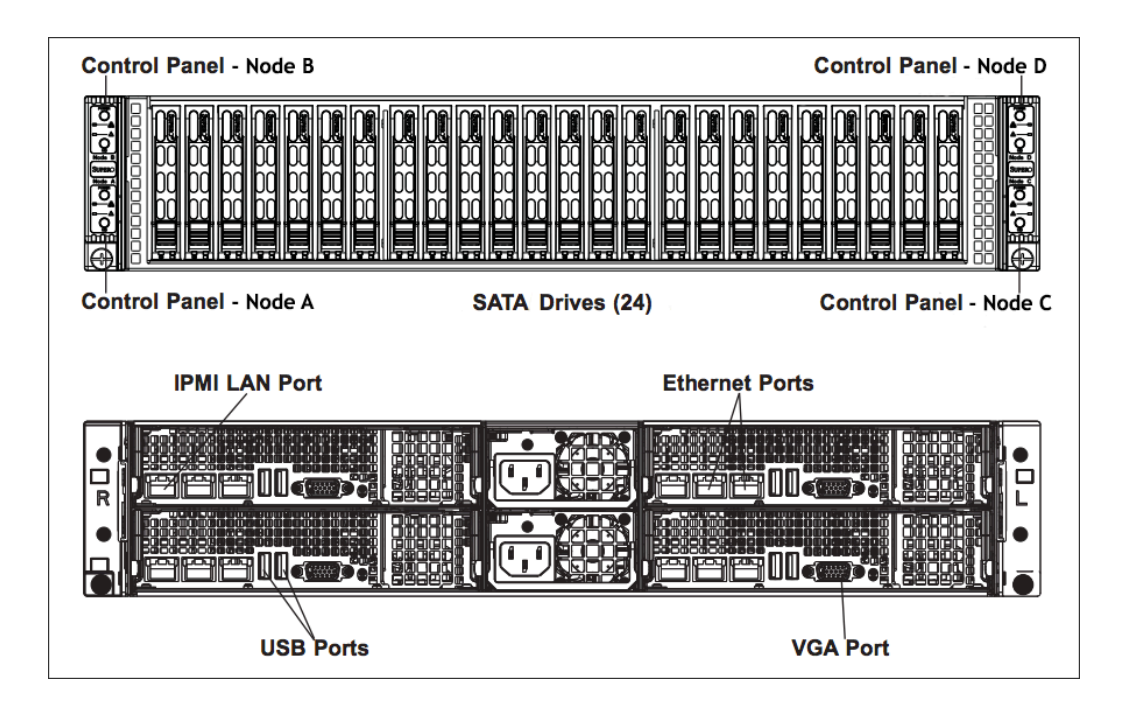

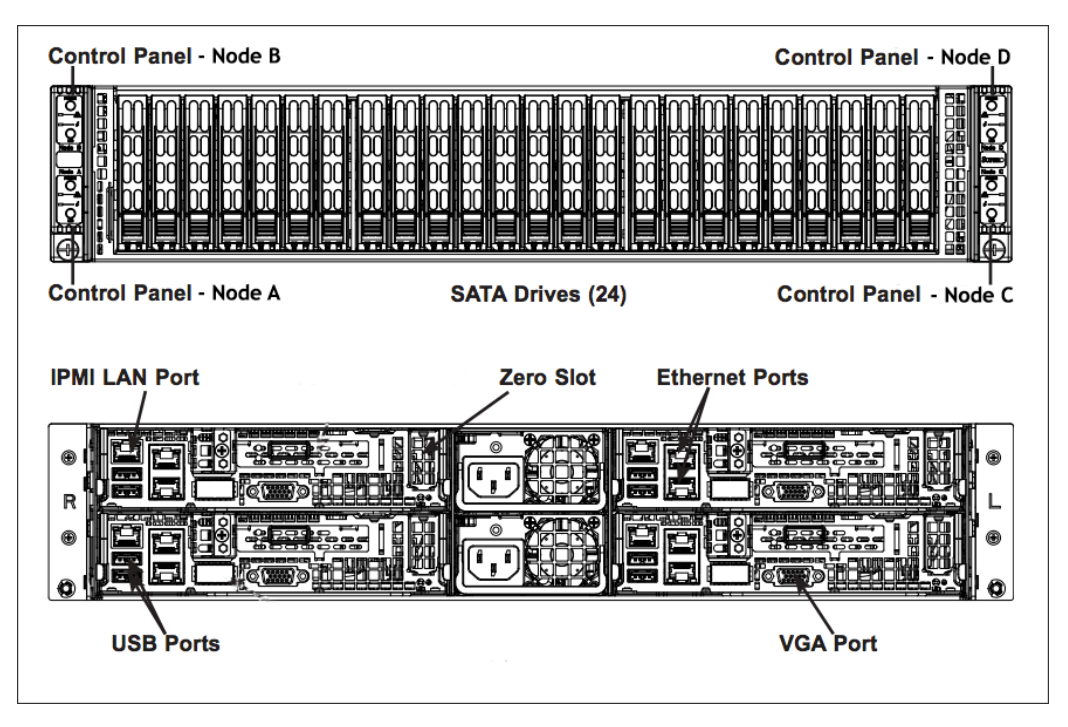

# Cable networking

This section reviews the types of cables needed for 10GbE networking and how to plug them in. There are three types of cables to consider for 10GbE networking:

- Fiber
- Direct Attach Copper (DAC)
- · Category 6a (not supported by ThoughtSpot)

# **Option 1 - Fiber cables**

Fiber can be run long distances to the switch.

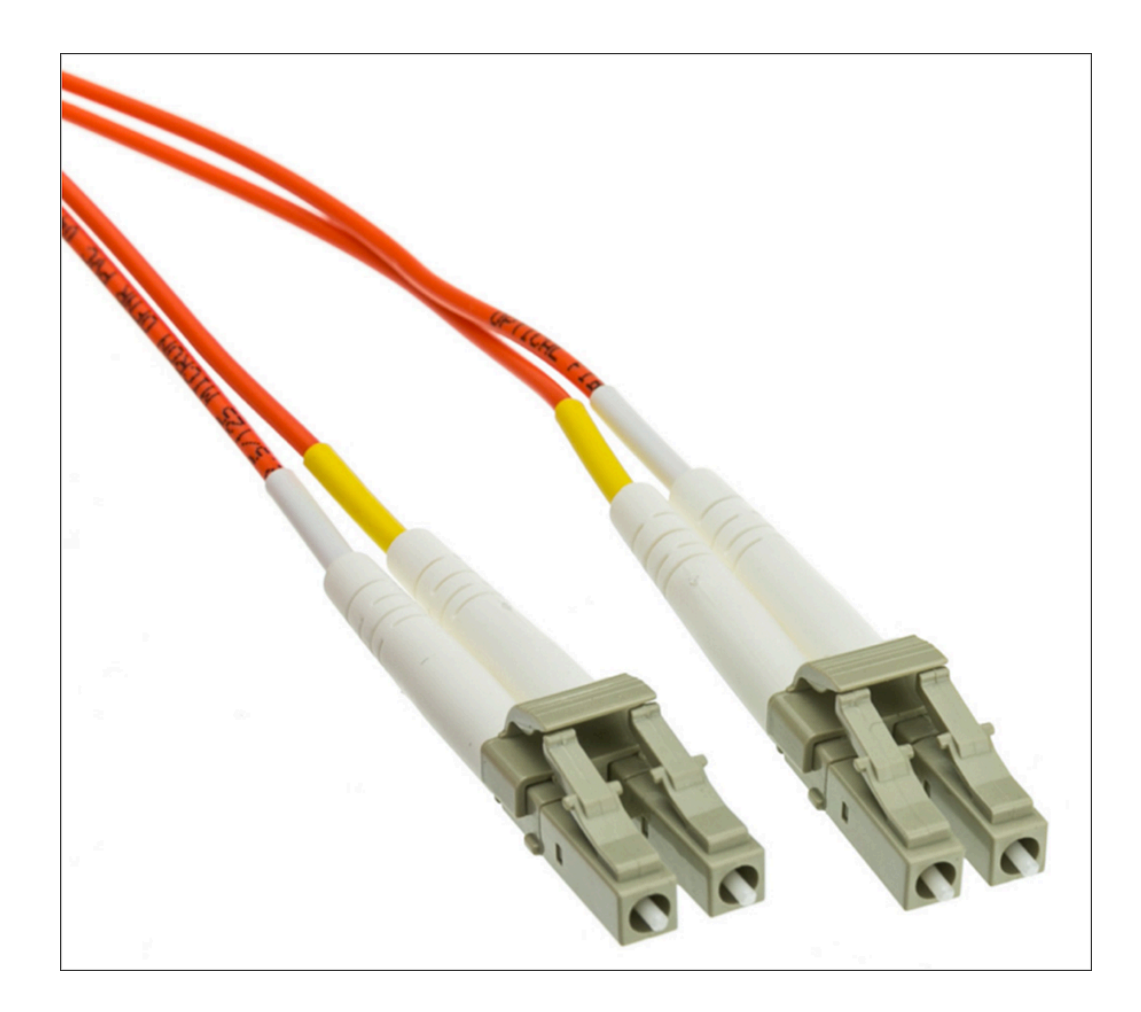

These cables require gigabit interface converters (GBICs), SFP+ form factor.

Remember: ThoughtSpot does not supply cables or GBICs

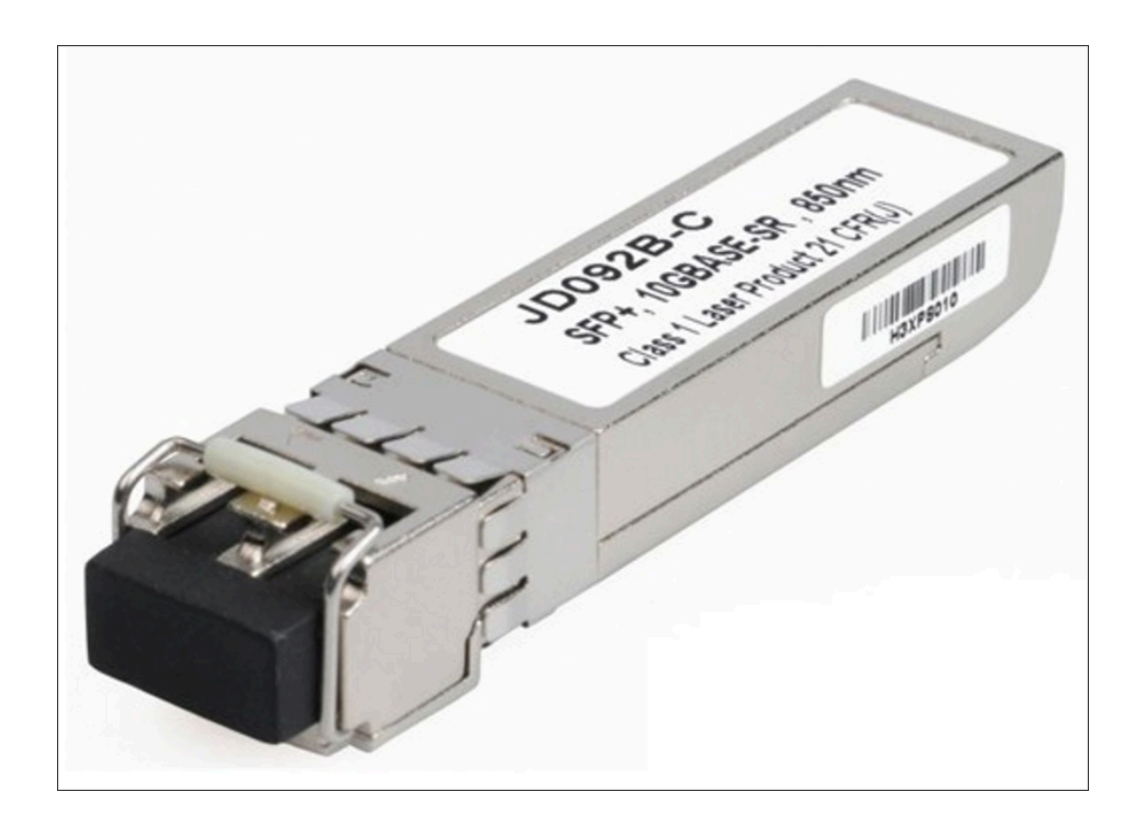

The GBIC must be plugged into a data port on the back of the appliance before plugging in the fiber cables.

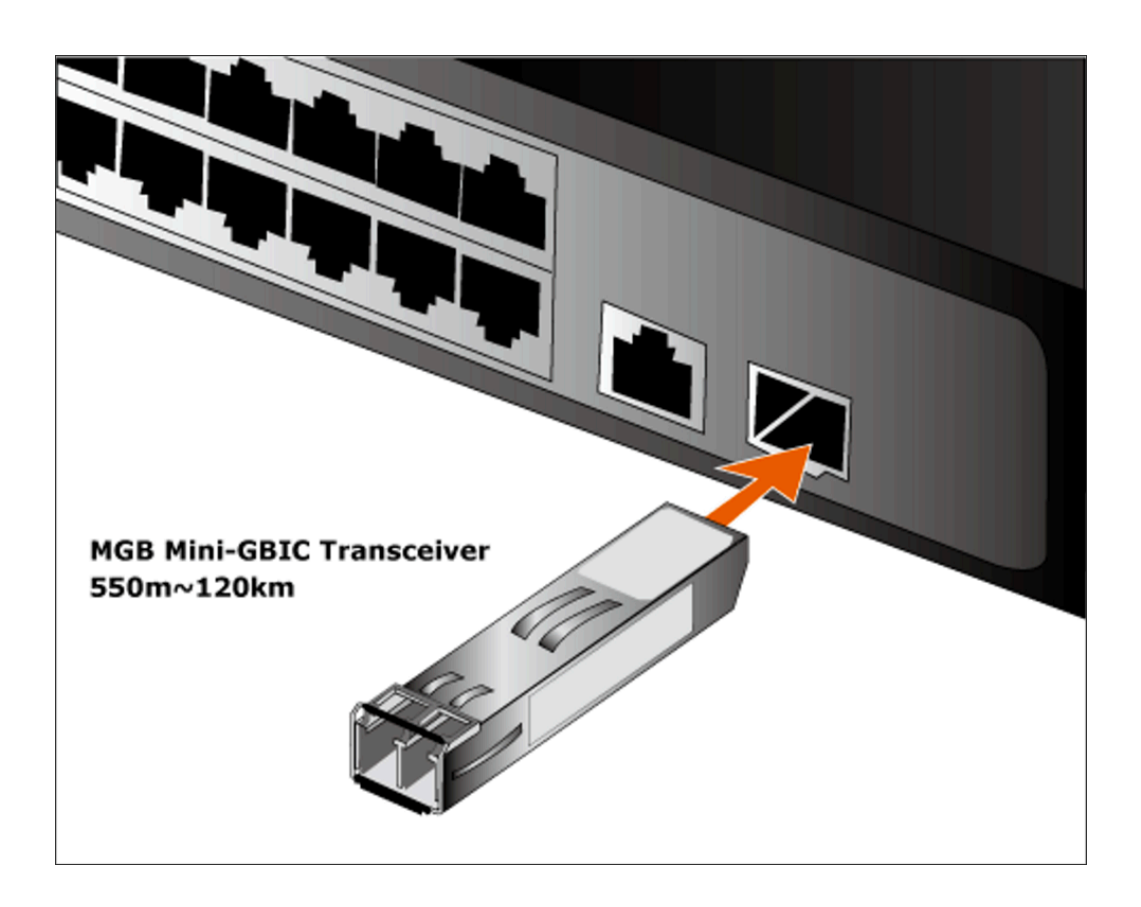

The fiber cables must then be plugged into the GBIC.

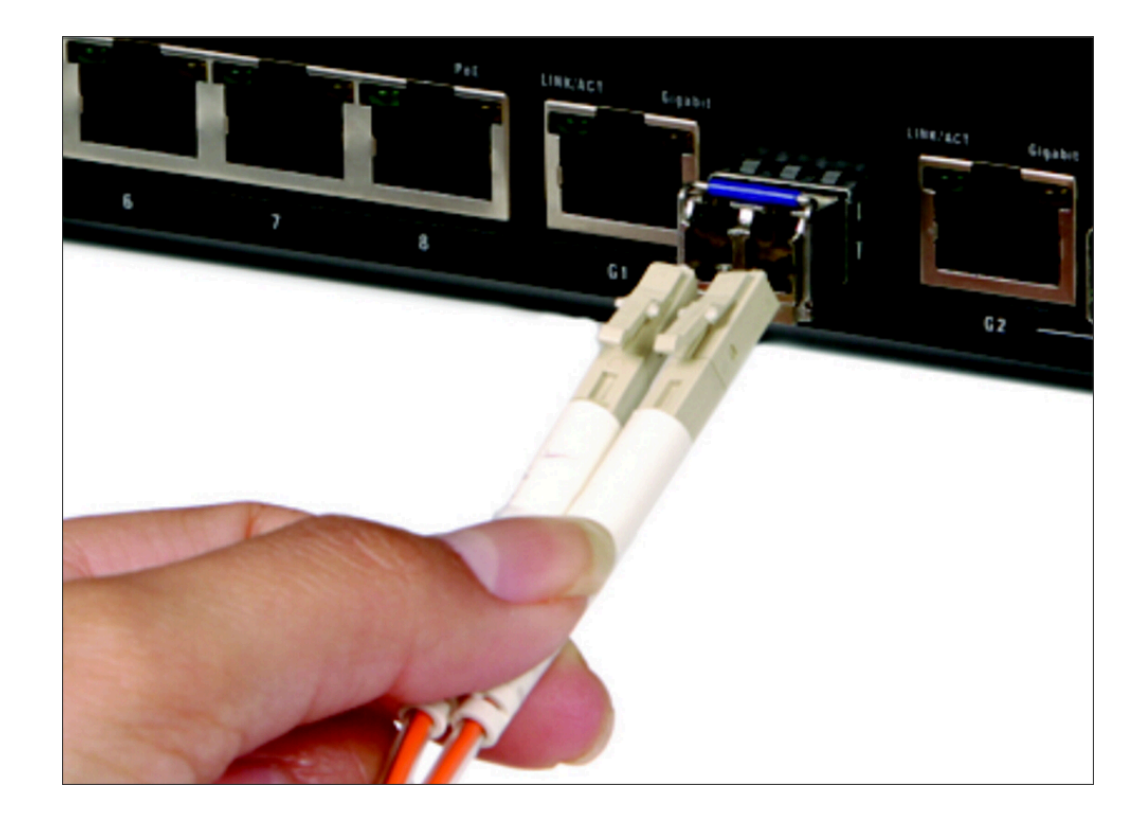

# **Option 2 - DAC/Twinax cables**

Copper can only be run short distances to the switch. An SFP+ is attached to the cable.

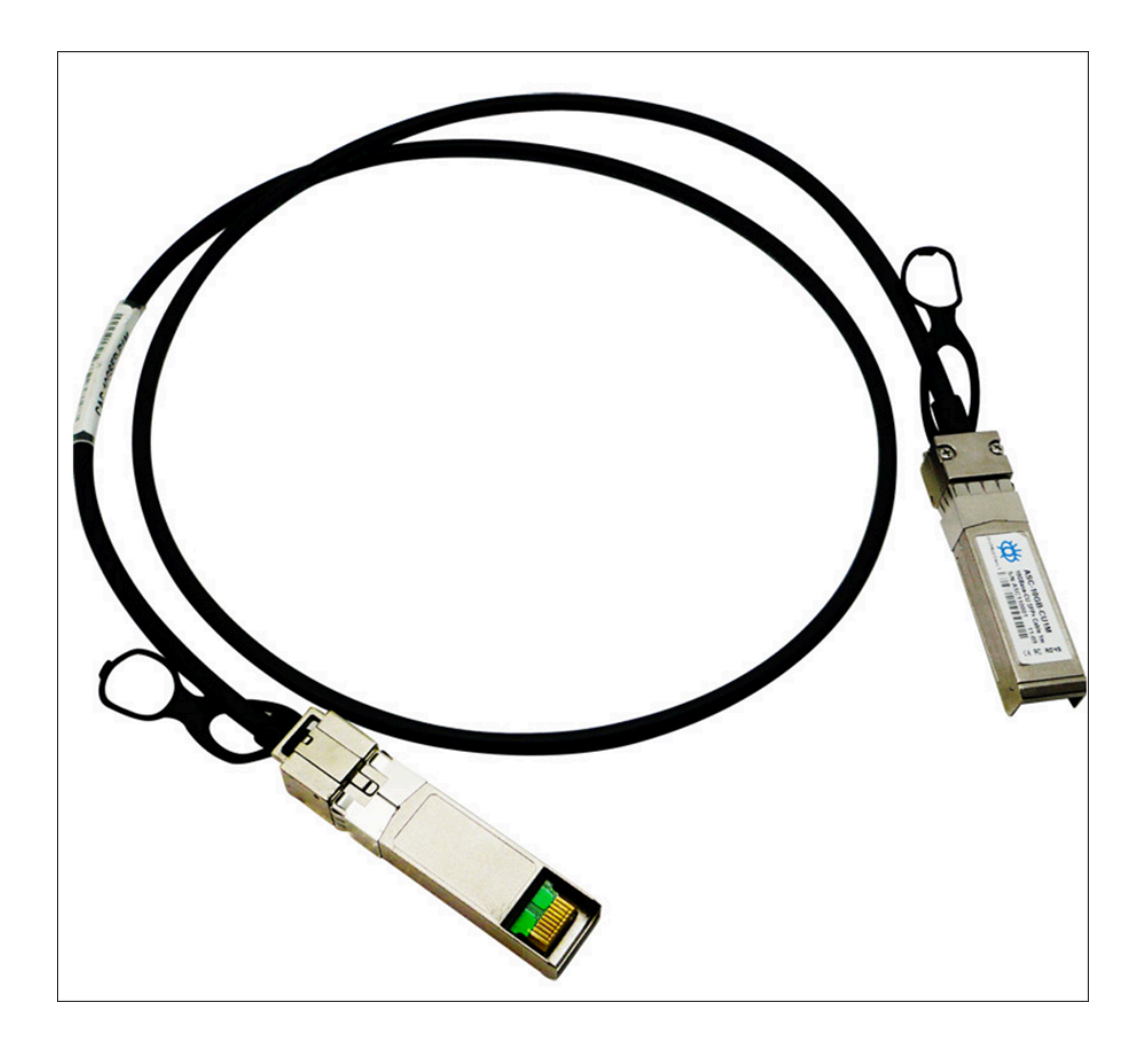

Here is how you would plug in a DAC cable.

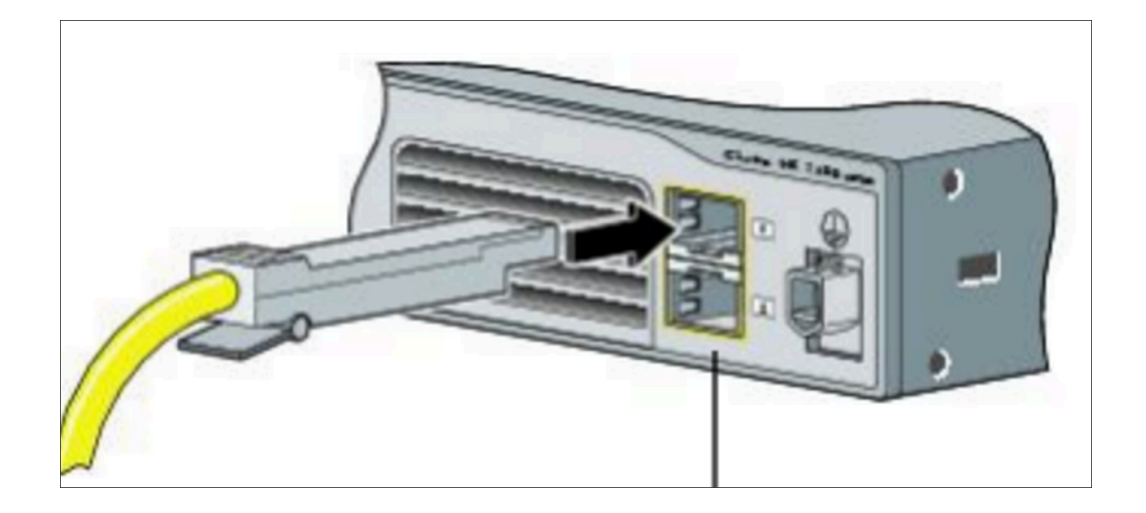

# Non-option - Category 6a cables (not supported by ThoughtSpot)

There are no adapters for these cables. The 10GbE NIC (Network Interface Card) used on the ThoughtSpot appliance is not compatible with this type of cable/connection.

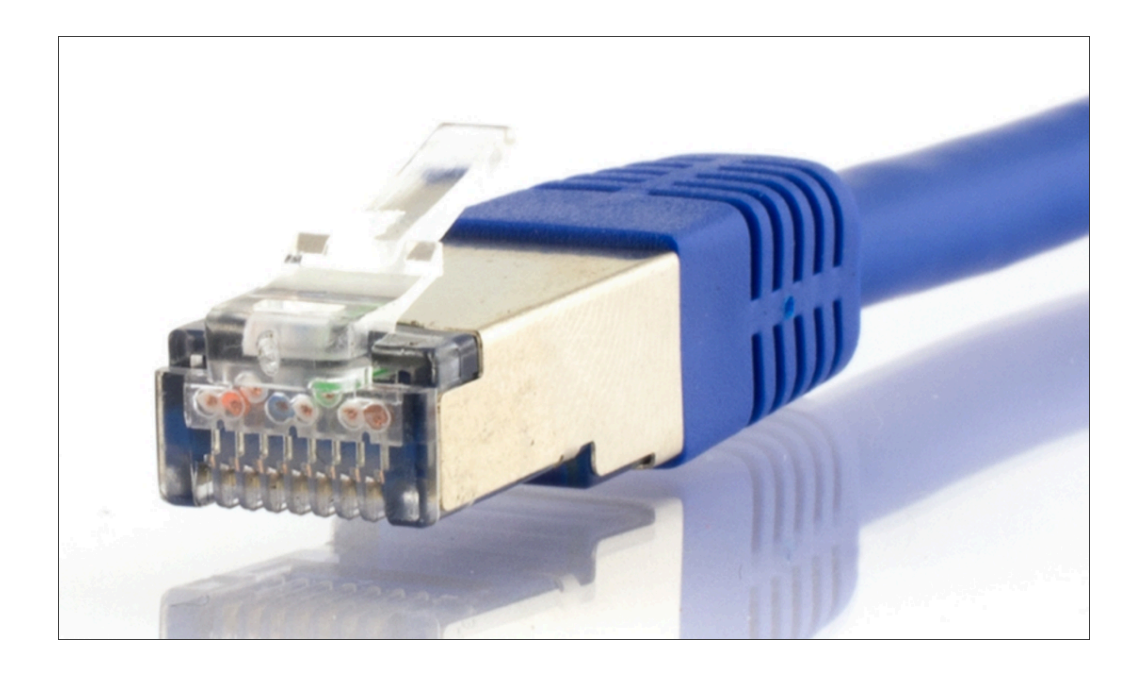

# Setup and start the appliance

This section explains how to install and start the appliance.

# Before you begin

The ThoughtSpot appliance comes pre-installed with all the required software. Network settings on the appliance are required prior to using the appliance. Reference ThoughtSpot's site survey for the information specific to the customer's network environment that is required to configure the appliance.

- If ThoughtSpot's site survey form was completed and returned to ThoughtSpot prior to the appliance being shipped, the appliance may be pre-configured for your network environment and ready to install and connect to your network.
- If the network configuration was not pre-set, then this step must be done as part of the installation process.
- If assistance is needed to determine the configuration status of the appliance, please contact ThoughtSpot Support.

## Installation procedure

To install and start the appliance and connect to your network:

- 1. Refer to the Rack Install Guide to install the appliance securely in your data center.
- Plug in the power cord, but do not turn the appliance on yet. See the figure of the Location of the power and UID buttons on the control panel for the power button location.
- 3. Connect the IPMI dedicated LAN port to a dedicated LAN for system management.
- Connect the data port(s) on the back of the appliance to your 10GbE network switch. Only the one 10GbE port shown in the following **Back of Node** figures is active. Only one 10GbE port connection is needed.

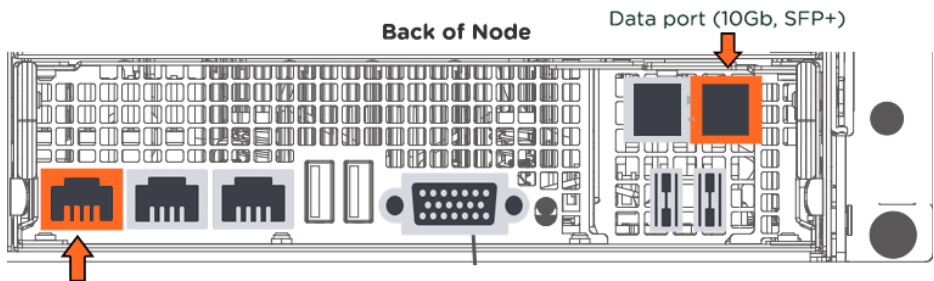

IPMI port (RJ45)

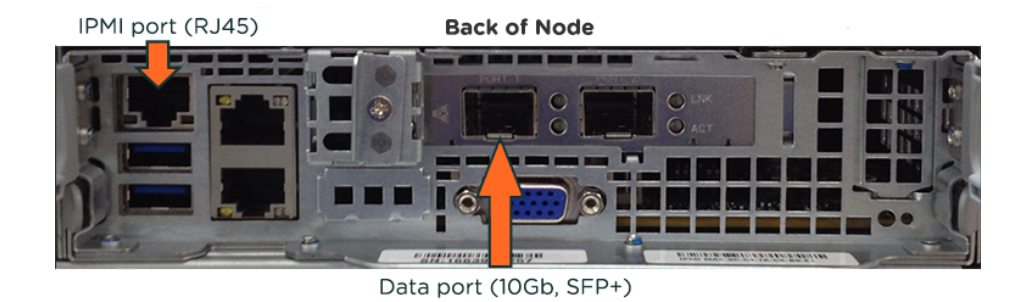

 Turn on the appliance by pressing and releasing the power button for each node and allow time for the nodes to boot up completely.

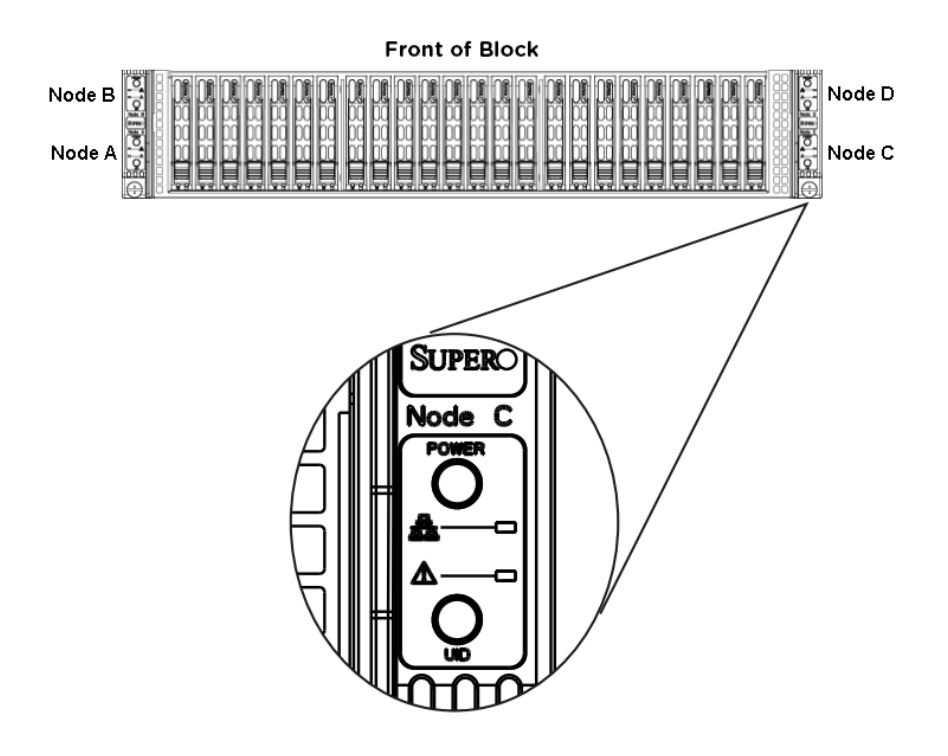

Each node has its own power and UID buttons. Turning the system off using the power button removes the main power, but keeps standby power supplied to the system. Therefore, you must unplug the AC power cord from any external power source before servicing. The power button for each node has a built-in LED which will turn green when the power is on.

There is also a UID button, which is used to turn on or off the blue light function of the LED. After the blue light is activated, the unit can be easily located in very large racks and server banks. A blue LED is also illuminated on the corresponding node, visible from the rear of the chassis.

- After the appliance has been turned on, verify that both LEDs (IPMI and data NICs) on each network card are lit.
- Connect a keyboard and monitor to each node in turn. You should see a login prompt on the screen. If you don't see one or the screen isn't responsive, press the key combination control, alt, and F2 on your keyboard, which should allow you to attempt to log in.
- 8. Log in as username admin, using the default password.
- 9. Run the following commands and capture the output at every stage:

```
sudo ipmitool lan print 1
sudo ipmitool lan set 1 ipsrc static
sudo ipmitool lan set 1 defgw ipaddr <IPMI_GATEWAY_ADD
R>
sudo ipmitool lan set 1 netmask <IPMI_VLAN_SUBNET_MASK>
sudo ipmitool lan set 1 ipaddr <IPMI_NIC_IP_ADDR>
sudo ipmitool lan print 1
```

10. Run and capture the output of the following commands as well:

```
ifconfig eth0
ifconfig eth1
ifconfig eth2
ifconfig eth3
sudo ethtool eth0
sudo ethtool eth1
sudo ethtool eth2
sudo ethtool eth3
```

11. Share the output of all commands with the ThoughtSpot team who will then determine the next steps.

# **Cloud overview**

ThoughtSpot can currently be deployed in the following cloud provider environments:

- Amazon Web Services (AWS) EC2
- Microsoft Azure
- Google Cloud Platform (GCP)

The ThoughtSpot cloud deployment consists of cloud compute (VM) instances and an underlying persistent storage layer. The number of instances required for a cloud deployment is based on the size of the data that needs to be analyzed in ThoughtSpot. The instances act as a distributed cluster of nodes to serve query responses.

|                       | AWS                                                                              | Azure                                  | GCP                                    |
|-----------------------|----------------------------------------------------------------------------------|----------------------------------------|----------------------------------------|
| Compute               | Virtual machines deployed in<br>your<br>AWS VPC                                  | Virtual machines in your<br>Azure VNET | Virtual machines in<br>your<br>GCP VPC |
| Persistent<br>storage | Deployment options:<br>1. Elastic Block Storage<br>2. S3 + Elastic Block Storage | Premium SSD Managed<br>Disks           | Zonal SSD persistent<br>disk           |

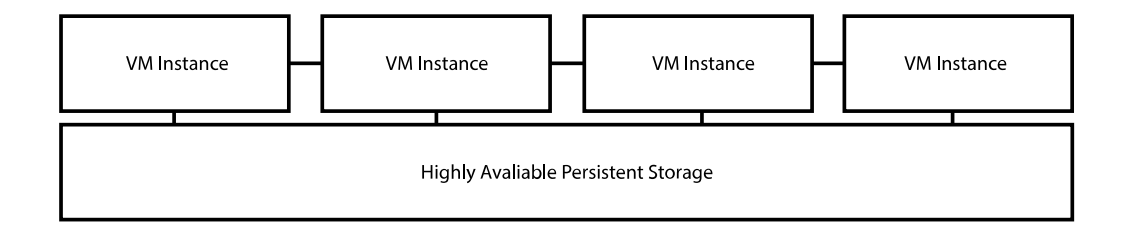

To determine the number of instances and the persistent storage requirements to provision your cluster, please refer to the available instance types for your cloud service provider in the next section.

# ThoughtSpot cloud instance types

Refer to the following guidelines for how to set up ThoughtSpot on each cloud service:

- · AWS instance types
- Azure instance types

· GCP instance types

# Reducing your cloud infrastructure costs

ThoughtSpot recommends following these guidelines to help reduce the cost of your cloud deployment.

#### Use small and medium instance types when applicable

For ThoughtSpot customers who are deploying their instance with lower data sizes (<=100 GB), ThoughtSpot supports "small" (20 GB data) and "medium" (100 GB data) instance types, as provided at the links above, to help reduce the costs of cloud infrastructure. These are instances with lower CPU/ RAM sizes (16/32 vCPU and 128 GB/256 RAM). Advanced lean configuration is required before any data can be loaded onto these instances.

Please contact ThoughtSpot support for assistance with this configuration.

#### Shut down and restart your cluster

If you do not need your ThoughtSpot cluster to be up and running 24/7, you can shut down your cluster and restart it during normal usage hours to save on the infrastructure costs of running ThoughtSpot instances in cloud provider environments.

To shut down and restart your cluster, do the following in the tscli:

1. Ensure there are no issues with the cluster by running: \$ tscli cluster check

The above command should return no failure messages.

2. Stop the cluster by running: \$ tscli cluster stop

Wait until you see the message: "Done stopping cluster"

- Go to your cloud provider's console and shut down all of the ThoughtSpot VMs in your cluster.
- 4. When you are ready to use ThoughtSpot again, start up your node VMs.
- 5. Restart your cluster by running: \$ tscli cluster start

You should see the message: "Started pre-existing cluster"

Depending on the size of your cluster, you may need to wait several minutes before the system is up and running. Make sure you budget for this startup time to ensure that the system is fully operational before you expect people to use it.

6. Ensure that your cluster is ready for use by running: \$ tscli cluster status

The following messages are displayed to indicate your cluster is up and running: ... Cluster: RUNNING Database: READY Search Engine: READY

# Automating your cloud deployment

You can automate your deployment, using the free tools in the ThoughtSpot Cloud Deployment GitHub repository.

For more information about automating your cloud deployment, read Deploying ThoughtSpot in the Cloud Using Terraform and Ansible.

# **AWS** configuration options

# **Summary:** Your specific instances require specific configurations of memory, CPU, storage, and networking capacity.

ThoughtSpot can be deployed in your AWS environment by deploying compute (VM) instances in your Amazon VPC as well as an underlying persistent storage infrastructure. Currently two configuration modes are supported by ThoughtSpot:

- Mode 1: Compute VMs + EBS-only persistent storage
- Mode 2: Compute VMs + EBS and S3 persistent storage

The cost of infrastructure for deploying ThoughtSpot is cheaper when using S3. However, there are differences in where data is loaded, as well as in the backup and restore procedure. For assistance in choosing the best mode for your organization, contact your ThoughtSpot representative. For more information on purchasing ThoughtSpot on AWS, see: ThoughtSpot Pricing.

All AWS VMs in a ThoughtSpot cluster must be in the same availability zone (and therefore, also in the same region). ThoughtSpot does not support deploying VMs in the same cluster across availability zones. For more information, see Regions and Availability Zones in Amazon's AWS documentation.

## ThoughtSpot AWS instance types

The following sections contain the supported and recommended instance types for a ThoughtSpot AWS deployment. When setting up your cluster in AWS, use the information here to select an instance type, configure the number of instances required for the storage you need, and add data volumes to your cluster.

For example: If you were deploying a total cluster data size of 1 TB using the standard r5.16xlarge instance type, you would need 4 instances (VMs), because the per-VM user data capacity of that instance type is 250 GB. If you were deploying EBS-only data volumes, you would need 2x1 TB data volumes per VM.

#### VMs with EBS-only persistent storage

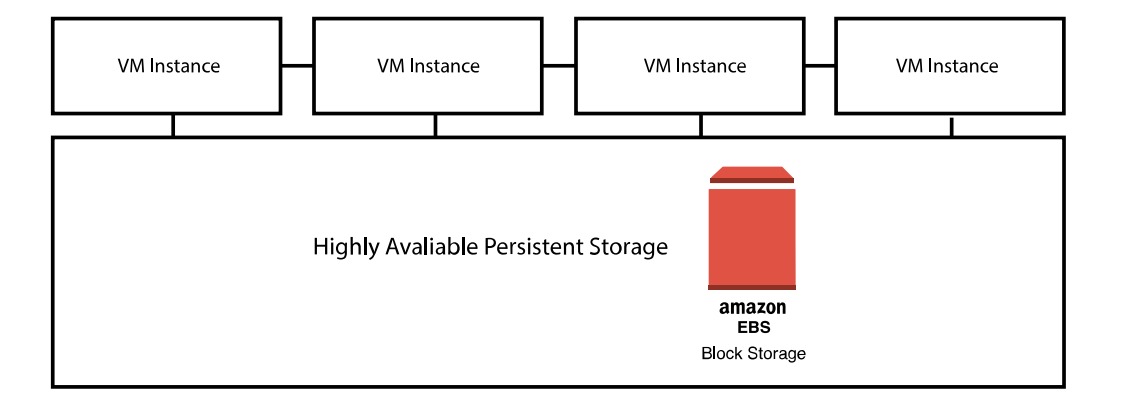

| Per VM user data<br>capacity | Instance type               | CPU/RAM            | Recommended per-VM EBS volume |
|------------------------------|-----------------------------|--------------------|-------------------------------|
| 20 GB                        | r4.4xlarge,<br>r5.4xlarge   | 16/122, 16/<br>128 | 2X 400 GB                     |
| 100 GB                       | r4.8xlarge,<br>r5.8xlarge   | 32/244, 32/<br>256 | 2X 400 GB                     |
| 192 GB                       | m5.24xlarge                 | 96/384             | 2X 1 TB                       |
| 250 GB                       | r4.16xlarge,<br>r5.16xlarge | 64/488, 64/<br>512 | 2x 1 TB                       |
| 384 GB                       | r5.24xlarge                 | 96/768             | 2X 1.5 TB                     |

#### VMs with EBS and S3 persistent storage

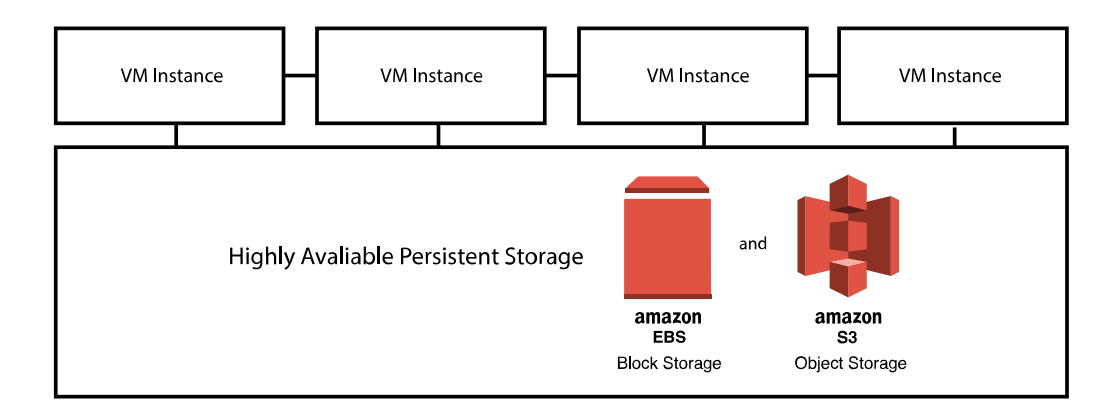

| Per VM user data<br>capacity | Instance type               | CPU/RAM            | Recommended per-VM EBS volume |
|------------------------------|-----------------------------|--------------------|-------------------------------|
| 20 GB                        | r4.4xlarge,<br>r5.4xlarge   | 16/122, 16/<br>128 | 1x 500 GB                     |
| 100 GB                       | r4.8xlarge,<br>r5.8xlarge   | 32/244, 32/<br>256 | 1x 500 GB                     |
| 192 GB                       | m5.24xlarge                 | 96/384             | 1x 500 GB                     |
| 250 GB                       | r4.16xlarge,<br>r5.16xlarge | 64/488, 64/<br>512 | 1x 500 GB                     |
| 384 GB                       | r5.24xlarge                 | 96/768             | 1x 500 GB                     |

**O** Note: The S3 bucket size is approximately equal to the size of the user data.

## **Related information**

- EC2 instance types
- EC2 pricing
- EBS pricing
- Placement groups

# Set up AWS for ThoughtSpot

**Summary:** After you determine your configuration options, you must set up your virtual machines (VMs) on AWS using a ThoughtSpot Amazon Machine Image (AMI).

## Overview of ThoughtSpot setup in AWS

The high-level process for setting up ThoughtSpot in AWS involves these steps:

- 1. Gain access to ThoughtSpot AMIs.
- 2. Choose a VM instance configuration recommended by ThoughtSpot.
- 3. Set up your Amazon S3 bucket (optional).
- 4. Set up your ThoughtSpot cluster in AWS.
- 5. Contact ThoughtSpot to finish setting up your cluster.
- Open the required network ports for communication for the nodes in your cluster and end users.

## About the ThoughtSpot AMI

An Amazon Machine image (AMI) is a preconfigured template that provides the information required to launch an instance. You must specify an AMI when you launch an instance in AWS.

To make deployment easy, the ThoughtSpot AMI includes a custom ThoughtSpot image, with the following components:

- A template for the root volume for the instance, such as an operating system, an appliance server, and applications.
- · Launch permissions that control which AWS accounts can use the AMI to launch instances.
- · A block device mapping that specifies the volumes to attach to the instance when it launches.

The ThoughtSpot AMI has specific applications on a CentOS base image. The AMI includes the EBS volumes necessary to install ThoughtSpot in AWS. When you launch an EC2 instance from this image, it automatically sizes and provisiones the EBS volumes. The base AMI includes 200 GB (xvda), 2X400 GB (xvdb), and SSD (gp2). It contains the maximum number of disks to handle a fully loaded VM.

## Prerequisites

To install and launch ThoughtSpot, you must have the following:

- Familiarity with Linux administration, and a general understanding of cloud deployment models.
- The necessary AWS Identity and Access Management (IAM) users and roles assigned to you to access and deploy the various AWS resources and services as defined in the Required AWS components section that follows.

For more information about IAM, see: What Is IAM? in Amazon's AWS documentation.

#### Required AWS components

- · An AWS VPC. For details, see VPC and Subnets in Amazon's AWS documentation.
- A ThoughtSpot AMI. For details, see the next section.
- AWS security groups. For required open ports, see network policies.
- AWS VM instances. For instance type recommendations, see ThoughtSpot AWS instance types.
- · EBS volumes.
- (Optional) If deploying with S3 persistent storage, one S3 bucket dedicated to each ThoughtSpot cluster.

#### Guidelines for setting up your EC2 instances

- Sign in to your AWS account.
- Copy the following ThoughtSpot public AMI which has been made available in N. California region to your AWS region:

AMI Name: thoughtspot-image-20190718-dda1cc60a58-prod

AMI ID: ami-0b23846e4761375f1

Region: N. California

O Note: The AMI is backward-compatible with ThoughtSpot releases 5.1.x - 5.2.x.

- Choose the appropriate EC2 instance type: See ThoughtSpot AWS instance types for supported instance types.
- · Networking requirements: 10 GbE network bandwidth is needed between the VMs. This is the

default for the VM type recommended by ThoughtSpot.

- Security: The VMs that are part of a cluster need to be accessible by each other, which means they need to be on the same Amazon Virtual Private Cloud (VPC) and subnetwork. Additional external access may be required to bring data in/out of the VMs to your network.
- Number of EC2 instances needed: Based on the datasets, this number will vary. Please check ThoughtSpot AWS instance types for recommended nodes for a given data size.
- Staging larger datasets (> 50 GB per VM), may require provisioning additional attached EBS volumes that are SSD (gp2).

### Setting up your Amazon S3 bucket

#### This is optional.

If you are going to deploy your cluster using the S3-storage option, you must set up that bucket before you set up your cluster. Contact ThoughtSpot Support to find out if your specific cluster size will benefit from the S3 storage option.

To set up an Amazon S3 bucket in AWS, do the following:

- 1. In AWS, navigate to the S3 service dashboard by clicking **Services**, then **S3**.
- 2. Make sure the selected region in the top-right corner of the dashboard is the same region in which you plan to set up your cluster.
- 3. Click Create bucket.
- In the Name and region page, enter a name for your bucket, select the region where to set up the cluster, and click Next.
- 5. On the **Properties** page, click **Next**.
- On the Configure options page, make sure Block all public access is selected and click Next.
- 7. On the Set permissions page, click Create bucket.

# Encrypting your data at rest on Amazon EBS or S3 in AWS

#### This is optional.

ThoughtSpot makes use of EBS for the data volumes to store persistent data (in the EBS deployment model) and the boot volume (in the EBS and S3 deployment models). ThoughtSpot recommends that you encrypt your data volumes prior to setting up your ThoughtSpot cluster. If you are using the S3 persistent storage model, you can encrypt the S3 buckets using SSE-S3. ThoughtSpot does not currently support AWS KMS encryption for AWS S3.

For more information on encryption supported with AWS:

- For EBS, see Amazon EBS Encryption in Amazon's AWS documentation.
- For S3, see Amazon S3 Default Encryption for S3 Buckets in Amazon's AWS documentation.

## Setting up your ThoughtSpot cluster in AWS

To set up a ThoughtSpot cluster in AWS, do the following:

1. In AWS, navigate to the EC2 service dashboard by clicking Services, then EC2.

| aws Servi                      | ces 🔺 Resource Groups 👻 🛧                                                                                                    |                                            |
|--------------------------------|----------------------------------------------------------------------------------------------------|--------------------------------------------|
| History<br>EC2<br>Console Home | Find a service by name or feat<br>Compute<br>EC2<br>Ughtsall (2<br>ECR<br>ECS<br>EKS<br>Lambda<br>Batch<br>Elastic Beanstalk<br>Serverless Application Rep | ure (for example, EC2, S3 or VM, storage). |

- Make sure your selected region is correct in the top-right corner of the dashboard. If not, select a different region you would like to launch your instance in. Let ThoughtSpot support know if you change your region.
- 3. Start the process of launching a VM by clicking Launch Instance.

| aws Services                                                                                                    | ∽ Resource Groups ∽ 🔭                                                                                   |                                                                                            | 4 | mark.plummer @ 9823 |
|----------------------------------------------------------------------------------------------------|----------------------------------------------------------------------------------------------------|--------------------------------------------------------------------------------------------|---|---------------------|
| EC2 Dashboard<br>Events<br>Tags<br>Reports<br>Limits                                                                                                    | Resources<br>You are using the following Amazon EC2 resour<br>35 Running Instances<br>0 Dedicated Hosts | ces in the US West (N. California) region:<br>7 Elastic IPs<br>1153 Snapshots              |   | ୯                   |
| INSTANCES Instances Launch Templates Spot Requests Reserved Instances                                                                                                    | 84 Volumes<br>88 Key Pairs<br>2 Placement Groups                                                        | 2 Load Balancers<br>60 Security Groups<br>te from AWS re:Invent by viewing the EC2 Videos. |   | ×                   |
| Dedicated Hosts       Create Instance         Capacity Reservations       Create Instance         IMAGES       To start using Amazon EC2 you will want to launch a virtual server, known as an Amazon EC2 Instance.         AMIs       Launch Instance         Bundie Tasks       Note: Your Instances will launch in the US West (N. California) region |                                                                                                    |                                                                                            |   |                     |

- 4. Click the My AMIs tab, find the ThoughtSpot AMI from the list, and click Select.
- On the Choose an Instance Type page, select a ThoughtSpot-supported instance type. (See ThoughtSpot AWS instance types.)
- 6. Click Next: Configure Instance Details.
- Configure the instances by choosing the number of EC2 instances you need. The instances must be on the same VPC and subnetwork. ThoughtSpot will set up the instances to be in the same ThoughtSpot cluster.

**S3 storage setting**: If you are going to use the S3 storage option, you must go to the **IAM role** menu and select **ec2rolewithfulls3access**. This setting gives your instance access to all S3 buckets in your account's region. If you want to restrict the access to a specific bucket, you must create a new IAM role that provides access to the specific bucket, and select it instead. For details on that, click **Create new IAM role**.

- Click Next: Add Storage. Add the required storage based on the storage requirements of the instance type you have selected, and the amount of data you are deploying. For specific storage requirements, refer to ThoughtSpot AWS instance types.
- 9. When you are done modifying the storage size, Click **Next: Add Tags**.

- 10. Set a name for tagging your instances and click Next: Configure Security Group.
- 11. Select an existing security group to attach new security groups to so that it meets the security requirements for ThoughtSpot.

#### ☑ Tip: Security setting for ThoughtSpot

- The VMs need intragroup security, i.e. every VM in a cluster must be accessible from one another. For easier configuration, ThoughtSpot recommends that you enable full access between VMs in a cluster.
- Additionally, more ports must be opened on the VM to provide data staging capabilities to your network. Check Network policies to determine the minimum required ports that must be opened for your ThoughtSpot appliance.
- 12. Click **Review and Launch**. After you have reviewed your instance launch details, click **Launch**.
- 13. Choose a key pair. A key pair consists of a public and private key used to encrypt and decrypt login information. If you don't have a key pair, you must create one, otherwise you won't be able to SSH into the AWS instance later on.
- 14. Click Launch Instances. Wait a few minutes for it to fully start up. After it starts, it will appear on the EC2 console.
- 15. SSH as admin into the IP address of the instance. Your ThoughtSpot contact can provide you with the password.
- Prepare your storage for use with your cluster, by running this command: sudo /usr/local/scaligent/bin/prepare\_disks.sh.

When complete, your storage is mounted and ready for use with your cluster.

- Contact ThoughtSpot Support to complete your ThoughtSpot installation. They will set up the VM instances to be part of your cluster. If you created an S3 bucket to use for storage, tell them the name of your bucket.
- 18. When the setup is complete, you can load data into ThoughtSpot for search analytics.

# Open the required network ports

To determine which network ports to open for a functional ThoughtSpot cluster, see Network policies.

# **Related information**

EC2 Best Practices Loading data from an AWS S3 bucket

# Set up high availability for AWS

**Summary:** This article explains how to set up High Availability (HA) for your ThoughtSpot cluster using the AWS Elastic File System (EFS)

# Configure high availabiity

To set up High Availability (HA) for your ThoughtSpot cluster using the AWS Elastic File System (EFS), follow these steps:

- 1. Create an EFS File System that spans across different availability zones, and across different subnets.
- Create two ThoughtSpot clusters in each availability zone and in the subnets, where the file system was created.
- 3. Change the IP addresses of the cluster, if necessary.
- Create an EFS directory in the `/home/admin` path, and issue the following command to mount the previously created file system.

Modify the fields as necessary for your installation.

To ensure that all clusters with EFS mount points have read and write permissions, modify permissions:

chmod 777 /home/admin/efs

5. On the first cluster, create a snapshot on to the EFS mount point, and backup it.

- Ensure that the backup is successful, and that it can be accessed from all clusters where EFS is mounted.
- 7. Take down the first cluster instances.
- On the second cluster, delete the existing cluster, and create a new one by restoring from the first cluster backup. This is accessible from the EFS mount point.

tscli cluster restore /home/admin/EFS/Efs-backup

Your cluster should now be successfully restored to the second cluster from the backup on the EFS, achieving HA for ThoughtSpot clusters.

## Replace a cluster

For information on how to recover from infrastructure failure scenarios, see: Cluster replacement.

**O** Note: At this time, ThoughtSpot does not support AWS Auto Scaling or deployment across

AWS availability zones or regions.

# **Azure configuration options**

ThoughtSpot can be deployed in your Azure environment by deploying compute (VM) instances in your VNET as well as an underlying persistent storage infrastructure. Currently we support Premium SSD Managed Disks for persistent storage. For more information, see Managed Disks pricing in Microsoft's Azure documentation.

All Azure VMs (nodes) in a ThoughtSpot cluster must be in the same availability zone (and, therefore, also in the same region). ThoughtSpot does not support deploying VMs( nodes) of the same cluster across availability zones. For more information, see What are Availability Zones in Azure? in Microsoft's Azure documentation.

# ThoughtSpot Azure instance types

| Per VM user data<br>capacity | Instance<br>type | CPU/<br>RAM | Recommended per-VM<br>Premium SSD Managed Disk<br>volume |
|------------------------------|------------------|-------------|----------------------------------------------------------|
| 200 GB                       | E64sv3           | 64/432      | 2x1 TB                                                   |
| 100 GB                       | E32sv3           | 32/256      | 2X 400 GB                                                |
| 20 GB                        | E16sv3           | 16/128      | 2X 400 GB                                                |
| 120 GB                       | D64v3            | 64/256      | 2X 1 TB                                                  |

# Set up Azure for ThoughtSpot

After you've determined your configuration options, you must set up your virtual machines (VMs) using a ThoughtSpot image for Azure.

# About the ThoughtSpot image

To provision ThoughtSpot in the Azure portal, you'll need to access the ThoughtSpot Virtual Machine in the Azure Marketplace.

The ThoughtSpot Virtual Machine comes provisioned with the custom ThoughtSpot image to make hosting simple. A virtual machine is a preconfigured template that provides the information required to launch an instance of ThoughtSpot. It includes the following:

• A template for the root volume for the instance (for example, an operating system, an appliance server, and applications).

The ThoughtSpot Virtual Machine has the ThoughtSpot software installed and configured, on an CentOS base image. Check with your ThoughtSpot contact to learn about the latest version of the ThoughtSpot Virtual Machine.

Due to security restrictions, the ThoughtSpot Virtual Machine does not have default passwords for the administrator users. When you are ready to obtain the password, contact ThoughtSpot Support.

## Set up ThoughtSpot on Azure

Follow these steps to provision and set up the VMs and launch ThoughtSpot.

#### Prerequisites

Complete these steps before launching your ThoughtSpot Virtual Machine:

- 1. Obtain an Azure login account.
- 2. Set up usage payment details with Microsoft Azure.
- 3. Set up a Resource Group.
#### Create an instance

To get started, you need to log into the Azure portal, create a resource group, get the ThoughtSpot Virtual Machine on the Azure Marketplace, create a resource based on the VM, and complete initial setup. You can either start at the Marketplace or from within the resource group you just created, as described here.

1. Log in to the Azure portal.

In a browser, go to http://azure.microsoft.com, and log in to your Azure account.

2. Create a Resource Group.

| *                          | Home > Resource groups > Resource group                                             |                                                |
|----------------------------|-------------------------------------------------------------------------------------|------------------------------------------------|
| + Create a resource        | Resource groups « * X<br>Default Directory                                          | Resource group  Create an empty resource group |
| i Ξ All services           | ➡ Add ■■ Edit columns ···· More                                                     | * Resource group name                          |
| — 🕇 FAVORITES —————        | Filter by name                                                                      | My-ThoughtSpot-VMs                             |
|                            |                                                                                     | * Subscription                                 |
| Dashboard                  | NAME TU                                                                             | Pay-As-You-Go 🗸                                |
| 📦 Resource groups          |                                                                                     | * Resource group location                      |
|                            |                                                                                     | Central US 🗸 🗸                                 |
| All resources              |                                                                                     |                                                |
| 🕒 Recent                   |                                                                                     |                                                |
| 🔇 App Services             |                                                                                     |                                                |
| Virtual machines (classic) |                                                                                     |                                                |
| Virtual machiner           | No resource groups to display                                                       |                                                |
|                            | Try changing your filters if you don't see what you're<br>looking for. Learn more 🖄 |                                                |
| 🧕 SQL databases            |                                                                                     |                                                |
| Cloud services (classic)   | Create resource group                                                               |                                                |
| <b>†</b> Subscriptions     |                                                                                     |                                                |
| Azure Active Directory     |                                                                                     | Create                                         |

3. Next, create a resource based on the ThoughtSpot Virtual Machine.

a. Click **Create a resource**, search the Marketplace for the ThoughtSpot Virtual Machine, and select it.

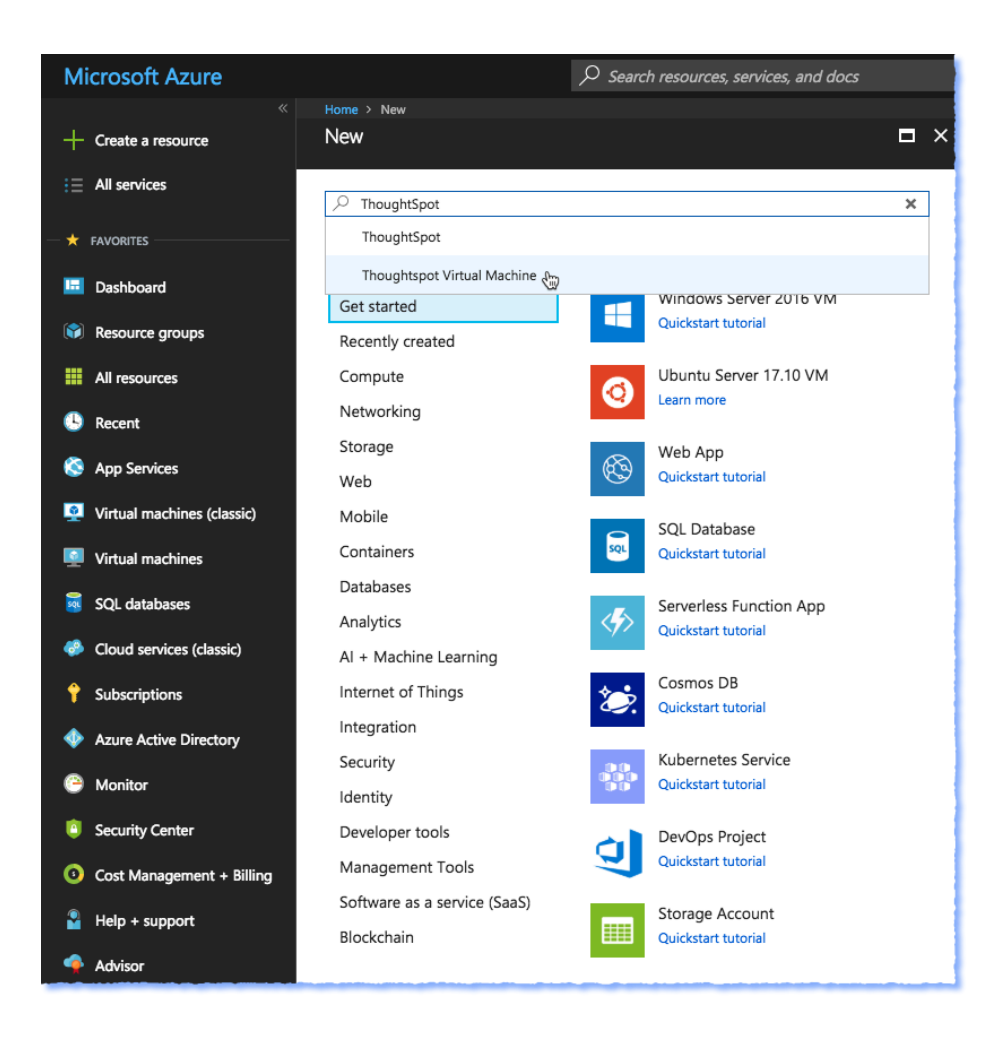

b. On the ThoughtSpot Virtual Machine page, click Create.

| Mi       | crosoft Azure              |                                                                                       | ${\cal P}$ Search resources, services, and docs                                                          |                  |              |   | × |
|----------|----------------------------|---------------------------------------------------------------------------------------|----------------------------------------------------------------------------------------------------|------------------|--------------|---|---|
|          |                            | Home > Resource groups > ThoughtSpot                                                  | > Everything > Thoughtspot Virtual Machine                                                               |                  |              |   |   |
| +        | Create a resource          | Thoughtspot Virtual Machine<br>Thoughtspot Inc                                        | <u>;</u>                                                                                                 | *                |              | × |   |
| ∷≡       | All services               | Bring Your Own License enabled.                                                       |                                                                                                    |                  |              |   |   |
| - *      | FAVORITES                  | Easy Search-Driven Experience                                                         |                                                                                                    |                  |              |   |   |
|          |                            | Anyone can use search to analyze compa                                                | any data in seconds                                                                                      |                  |              |   |   |
|          | Dashboard                  | One-Click Automated Insights                                                          |                                                                                                    |                  |              |   |   |
| (        | Resource groups            | Get automated insights from billions of o                                             | lata points with a single click                                                                          |                  |              |   |   |
|          | All resources              | Scales to Billions of Rows                                                            |                                                                                                    |                  |              |   |   |
| -        |                            | Analyze all your data from multiple data                                              | sources with sub-second performance                                                                      |                  |              |   |   |
| 6        | Recent                     | Easy Cross-Source Analysis Easily connec<br>metadata model                            | t to multiple data sources and analyze across wit                                                        | h a sh           | nared        |   |   |
| 8        | App Services               | Lightning Fast Performance                                                            |                                                                                                    |                  |              |   |   |
| <u>.</u> | Virtual machines (classic) | Data indexed in-memory so you can drill                                               | anywhere without cubes, hierarchies, or pre-defi                                                         | ned d            | drill        |   |   |
| <u></u>  | Virtual machines           | Company-wide Governance                                                               |                                                                                                    |                  |              |   |   |
| 2        | SQL databases              | Granular column and row level access co                                               | ntrol to a single, shared data model for every gro                                                       | oup ar           | nd           |   |   |
| <b>@</b> | Cloud services (classic)   | ThoughtSpot is the leader in search & Al                                              | -driven analytics for humans. ThoughtSpot's next                                                         | -<br>of row      | ur of        |   |   |
| Ŷ        | Subscriptions              | data across multiple data sources - all wi<br>governance. Easy Search-Driven Experier | hile delivering sub-second performance and enter<br>the Anyone can use search to analyze company d       | rprise<br>ata in | -wide        |   |   |
| •        | Azure Active Directory     | seconds One-Click Automated Insights G<br>single click Scales to Billions of Rows Ana | iet automated insights from billions of data point<br>alyze all your data from multiple data sources wit | s with           | ha<br>-      |   |   |
| 0        | Monitor                    | second performance Easy Cross-Source A<br>across with a shared metadata model Lig     | Analysis Easily connect to multiple data sources a<br>htning Fast Performance Data indexed in-memory     | nd an<br>ry so j | alyze<br>you |   |   |
| ٥        | Security Center            | can drill anywhere without cubes, hierarc<br>Granular column and row level access co  | hies, or pre-defined drill paths Company-wide G<br>ntrol to a single, shared data model for every gro    | overn<br>oup ar  | ance<br>nd   |   |   |
| 0        | Cost Management + Billing  | Select a deployment model 🚯                                                           |                                                                                                    |                  |              |   |   |
| 2        | Help + support             | Resource Manager                                                                      | ~                                                                                                    |                  |              |   |   |
| 4        | Advisor                    | Create Want to deplo Create mmatically? Get s                                         | tarted →                                                                                                 |                  |              |   |   |

Configure basic settings

- 1. Provide a name and password for your new virtual machine.
- 2. Choose a disk type.

✓ Tip: the new SSD disk types are currently available for only particular regions, so if you choose this disk type, make sure it's supported on the region you chose for your VM.

See Standard SSD Disks for Virtual Machine workloads for more on SSD disks.

- 3. Provide a Resource Group, by clicking existing and selecting one.
- 4. Select a location.
- 5. Click **OK** to save the Basics, which should look similar to the following example.

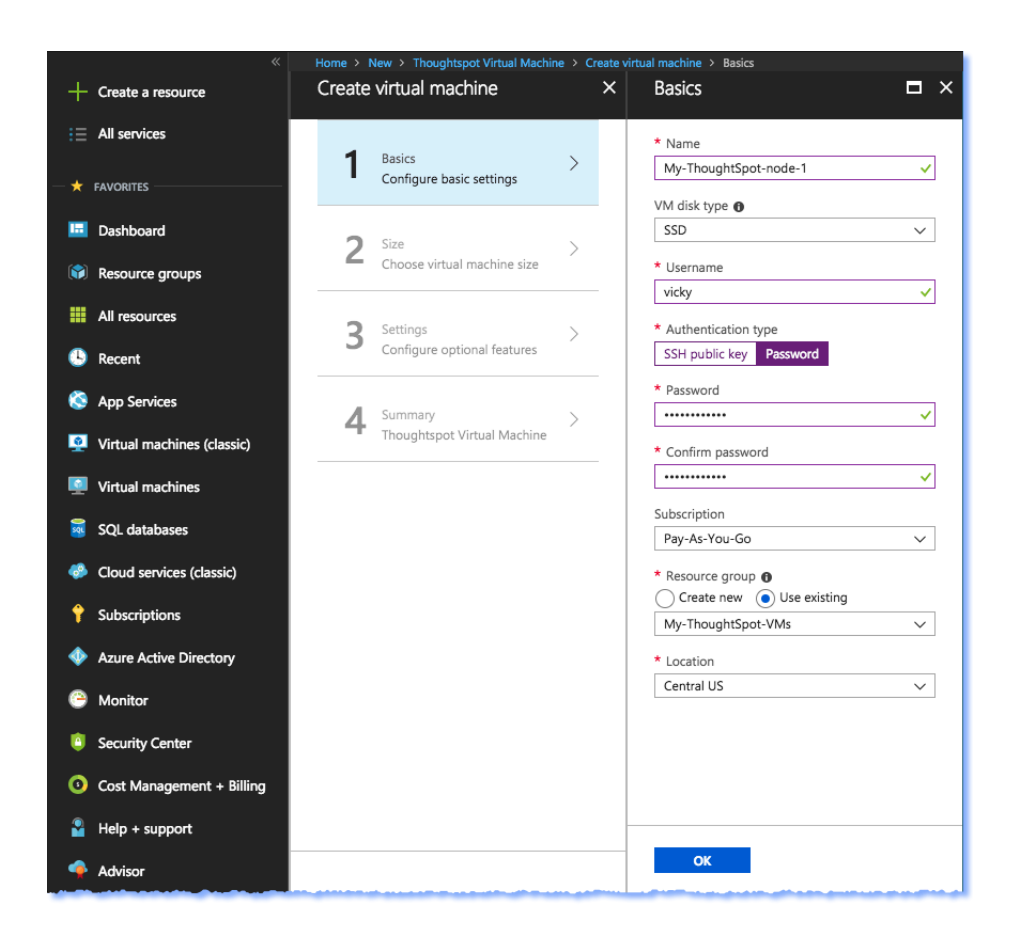

#### Choose a machine size

For **Choose a size**, select E645\_V3 standard .

|             |                            |                      | lew 👂 Thoughtspor                  |              |              | nachine > Cho | ose a size |         |          |            |          |               |              |
|-------------|----------------------------|----------------------|------------------------------------|--------------|--------------|---------------|------------|---------|----------|------------|----------|---------------|--------------|
|             | Create a resource          | Choose<br>Browse the | e a size<br>available sizes and th | eir features |              |               |            |         |          |            |          |               |              |
|             | All services               | Search               |                                    |              | Compute t    | ype           |            | Disk    | type     |            | vCPUs    |               |              |
|             |                            | E645_V3              |                                    |              | Show all     | compute type: | ;          | ✓ SSI   | O only   |            | ▼ 1      | 0             | 128          |
|             | FAVORITES                  |                      |                                    |              |              |               |            |         |          |            |          |               |              |
|             |                            | RECOMM °             | ςκυ 📬                              | TYPE 13      | COMPUT ∿     | VCPUS 10      | GB RAM     | DATA DI | MAX IOPS | LOCAL SS 😂 | PREMIU 🔍 | ADDITIO 🔍 ZOP | NES 🗇 USD/MO |
| 12          | Dashboard                  |                      |                                    |              |              |               |            |         |          |            |          |               |              |
| <b>(*</b> ) | Resource groups            | Available            |                                    |              |              |               |            |         |          |            |          |               |              |
|             | All resources              | *                    | E64s_v3                            | Standard     | Memory optim | 64            | 432        | 32      | 128000   | 864 GB     | SSD      |               | \$3,282.53   |
| •           |                            | Sizes not a          | vailable                           |              |              |               |            |         |          |            |          |               |              |
|             | Recent                     | Sizes not av         | valiable                           |              |              |               |            |         |          |            |          |               |              |
| 8           | App Services               | No results           |                                    |              |              |               |            |         |          |            |          |               |              |
| 0           | Virtual machines (classic) |                      |                                    |              |              |               |            |         |          |            |          |               |              |
|             | virtual machines (classic) |                      |                                    |              |              |               |            |         |          |            |          |               |              |

Configure network settings, storage, and other options

*Prerequisite*: Get the details needed for setting up the Virtual Network, Subnet, and Network Security Group from your Azure support team.

- 1. For storage, select Yes to use managed disks.
- 2. Under **Network**, select **Virtual network**, then **Subnet**, then **Public IP addresses**, and set those names, addresses, and ranges approriately for your network.
- Open the necessary Inbound and Outbound ports to ensure that the ThoughtSpot processes do not get blocked.

The minimum ports needed are:

| Port  | Protocol | Service                      |
|-------|----------|------------------------------|
| 22    | SSH      | Secure Shell access          |
| 80    | HTTP     | Web access                   |
| 443   | HTTPS    | Secure Web access            |
| 12345 | TCP      | ODBC and JDBC drivers access |
| 2201  | HTTP     | Cluster Debugging            |
| 2101  | HTTP     | Node daemon Debugging        |
| 4001  | HTTP     | Data Cache Debugging         |

• Note: ThoughtSpot requires that nodes purchased from Azure must be reachable to each other so that they can communicate and form a distributed environment. ThoughtSpot only requires that those ports be accessible between nodes within a cluster. Use your discretion about whether to restrict public access or not for all nodes/ all ports

4. Leave other configurations such as auto shutdown and monitoring on their default settings.

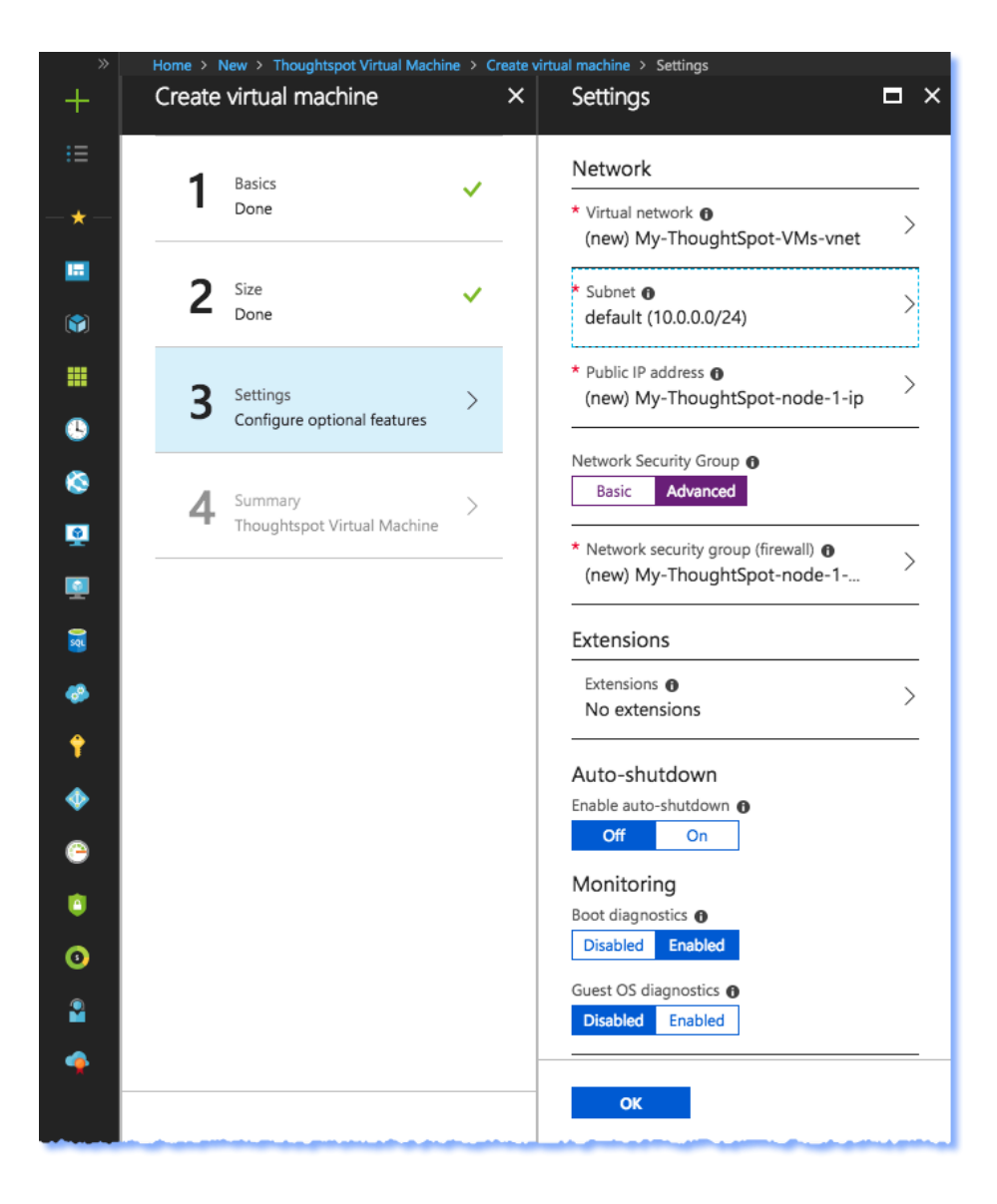

5. Click OK.

Azure will do the final validation check.

#### Review the Summary

Verify that the validation check succeeded and that summary of information shown is correct. If you find errors, reconfigure as needed.

When you are satisfied with the virtual machine setup, click Create.

#### Prepare for starting up ThoughtSpot

*Prerequisite*: To log in to the VM, you need the private key that is available in the image. You can obtain this from your ThoughtSpot contact.

- 1. Obtain the VM's public and private IP addresses.
  - To see the public IP, click the VM name link. This will show the public IP of the VM.
  - To see the private IP click Networking (under SETTINGS on the left side of the screen).
- 2. Connect to the VM through SSH, using the private key provided for the admin user.
  - You must file a support ticket to obtain this private key; it is necessary for the first login.
  - This key is different from the credentials, or the private keys supplied in earlier steps, which do not work in this context.
- 3. Update the password for both the admin and the thoughtspot users.

\$ sudo passwd admin Changing password for user admin \$ sudo passwd thoughtspot Changing password for user tho ughtspot

4. Update the file /etc/hosts with all the node IP addresses for the other VMs that will be part of the ThoughtSpot cluster.

#### Add Storage Disks

- 1. Go back to the VM and click it.
- 2. Add 2 SSD disks of 1TB each.
- 3. Click Add data disk and choose Create disk from the menu.
- 4. Create one mode data disk (demo-disk2) and save them both.
- 5. Click **Save** to add the disks to the VM.
- 6. Verify that the disks were added by issuing this command in the shell on the VM:

\$ lsblk

Which returns results like:

| NAME  | MAJ:MIN | RM | SIZE | R0 | TYPE | MOUNTPOINT    |
|-------|---------|----|------|----|------|---------------|
| fd0   | 2:0     | 1  | 4K   | 0  | disk |               |
| sda   | 8:0     | 0  | 200G | 0  | disk |               |
| —sda1 | 8:1     | 0  | 1G   | 0  | part | /mntboot      |
| -sda2 | 8:2     | 0  | 20G  | 0  | part | /             |
| -sda3 | 8:3     | 0  | 20G  | 0  | part | /update       |
| sda4  | 8:4     | 0  | 159G | 0  | part | /export       |
| sdb   | 8:16    | 0  | 1T   | 0  | disk |               |
| ∟sb1  | 8:17    | 0  | 1T   | 0  | part | /mnt/resource |
| sdc   | 8:32    | 0  | 1T   | 0  | disk |               |
| sdd   | 8:48    | 0  | 1T   | 0  | disk |               |
| sr0   | 11:0    | 1  | 628K | 0  | rom  |               |
|       |         |    |      |    |      |               |

7. Unmount the temporary disk by issuing:

\$ sudo umount /mnt/resource

8. Prepare the disks /dev/sdc and /dev/sdd for ThoughtSpot by issuing the command:

\$ sudo /usr/local/scaligent/bin/prepare\_disks.sh /dev/sd c /dev/sdd

**9** Warning: Do not use the disk /dev/sdb. This is reserved for ThoughtSpot use.

9. Check the disks status by issuing:

\$ df -h

10. Repeat the steps in this section for each node in your cluster.

#### Make network support settings

✓ Tip: All changes in this section must be re-applied each time after a cluster is created or updated. If these changes are not present, a reboot of the VMs will not have network access. So when updating these files, keep a backup to copy after any subsequent cluster creation or update.

1. Update hostnames for all the nodes by issuing:

\$ sudo hostnamectl set-hostname <HOSTNAME>

If you are using a static name, you can issue:

sudo hostnamectl set-hostname <HOSTNAME> --static

2. Update /etc/hosts with the IP and hostname:

\$ sudo vi /etc/sysconfig/network-scripts/ifcfg-eth0

DEVICE=eth0 ONB00T=yes B00TPR0T0=dhcp HWADDR=<Add eth0 M AC> TYPE=Ethernet USERCTL=no PEERDNS=yes IPV6INIT=no

3. Do not reboot any of the nodes, until these changes are made to each node:

a. Open the grub file /update/etc/default/grub in an editor:

\$ sudo vi /update/etc/default/grub

b. Change the line:

GRUB\_CMDLINE\_LINUX="console=tty0 console=ttyS1,115200
n8"

to:

```
GRUB_CMDLINE_LINUX="console=tty0 console=ttyS1,115200
n8 net.ifnames=0"
```

c. Save your changes.

4. Issue these commands:

\$ sudo cp /update/etc/default/grub /etc/default/ \$ rm /usr/local/scaligent/bin/setup-net-devices.sh

5. Reboot the nodes.

# **GCP** configuration options

ThoughtSpot can be deployed in your GCP environment by deploying compute (VM) instances in your VPC as well as an underlying persistent storage infrastructure. Currently we support Zonal SSD persistent disk for persistent storage. For more information, see Zonal Persistent SSD disks in Google's Cloud documentation.

All GCP VMs (nodes) in a ThoughtSpot cluster must be in the same zone (and, therefore, also in the same region). ThoughtSpot does not support deploying VMs (nodes) of the same cluster across zones. For more information, see Regions and Zones in Google's Cloud documentation.

## ThoughtSpot GCP instance types

| Per VM user data capacity | Instance type  | CPU/RAM | Recommended per-VM<br>Zonal Persistent SSD Disk volume |
|---------------------------|----------------|---------|--------------------------------------------------------|
| 208 GB                    | n1-highmem-64  | 64/416  | 2x 1 TB                                                |
| 312 GB                    | n1-highmem-96  | 96/624  | 2x 1.5 TB                                              |
| 100 GB                    | n1-highmem-32  | 32/208  | 2X 400 GB                                              |
| 20 GB                     | n1-highmem-16  | 16/122  | 2X 400 GB                                              |
| 180 GB                    | n1-standard-96 | 96/330  | 2X 1 TB                                                |

# Set up GCP for ThoughtSpot

After you've determined your configuration options, set up your virtual machines (VMs). The ThoughtSpot base image for booting the VMs and some other aspects of system setup will be shared with you on GCP by ThoughtSpot.

## About the ThoughtSpot and Google Cloud Platform

ThoughtSpot uses a custom image to populate VMs on GCP. The base image is a Centos derived image, which will be available to you in your Google Compute Engine project for Boot disk options under Custom Images.

Ask your ThoughtSpot liaison for access to this image. We need the Google account/email ID of the individual who will be signed into your organization's GCP console. We will share ThoughtSpot's GCP project with them so they can use the contained boot disk image for creating ThoughtSpot VMs.

#### Overview

Before you can create a ThoughtSpot cluster, you must provision VMs. You use the Google Compute Engine (GCP) platform for creating and running VMs.

The following topics walk you through this process.

#### Prerequisites

- Ensure that Network Service Tier is set to Premium for all VMs to be used in your ThoughtSpot cluster.
- A ThoughtSpot cluster requires 10 Gb/s bandwidth (or better) between any two nodes. This must be established before creating a new cluster.

#### Create an instance

- 1. Sign in to the Google Cloud Console.
- 2. Go to the Compute Engine dashboard, and select the associated ThoughtSpot project.

| ≡           | Google Cloud Platform 🔹 Thoughtspot ENG 🗸 🔍 👯 😰 😰 🖉 🌲 🔅 🌏 |                                |                                                                     |      |                                              |                                                                           |  |
|-------------|-----------------------------------------------------------|--------------------------------|---------------------------------------------------------------------|------|----------------------------------------------|---------------------------------------------------------------------------|--|
| <b>^</b>    | Home                                                      | Home DASHBOARD ACTIVITY / CUST |                                                                     |      |                                              |                                                                           |  |
| Ŧ           | Pins appear here 🔞                                        | ×                              |                                                                     |      |                                              |                                                                           |  |
| <u>کې</u>   | Marketplace                                               |                                | Project info                                                        | :    | ·@- App Engine                               | Google Cloud Platform status                                              |  |
|             | Billing                                                   |                                | Thoughtspot ENG                                                     |      | All services normal                          | All services normal                                                       |  |
| API         | APIs & Services                                           | >                              | Project ID<br>thoughtspot-eng                                       |      | ightarrow Go to the App Engine dashboard     | ightarrow Go to Cloud status dashboard                                    |  |
| Ť           | Support                                                   | >                              | Project number<br>567354788853                                      |      | Concerts Facility 1                          | E Rilling :                                                               |  |
| Θ           | IAM & admin                                               | >                              | ightarrow Go to project settings                                    |      | All services normal                          | All services normal                                                       |  |
| ۲           | Getting started                                           |                                | -                                                                   |      | <                                            |                                                                           |  |
| ۲           | Security                                                  | >                              | Resources                                                           | :    | ightarrow Go to the Compute Engine dashboard | Error Reporting                                                           |  |
| COM         | PUTE                                                      |                                | App Engine<br>You do not have permission to see<br>information      | this | € SQL I                                      | All services normal                                                       |  |
| <i>.</i> @۰ | App Engine                                                | >                              | 28 instances                                                        |      | All services normal                          |                                                                           |  |
| ۲           | Compute Engine                                            | >                              | Cloud Storage                                                       | this | Go to the SOL dashboard                      | Rews                                                                      |  |
| ٢           | Kubernetes Engine                                         | >                              | information                                                         |      |                                              | Aug 6, 2018                                                               |  |
| ()          | Cloud Functions                                           |                                | Cloud Functions<br>You do not have permission to see<br>information | this | RPI APIS                                     | Last month today: July on GCP<br>Aug 3, 2018                              |  |
| STOR        | AGE                                                       |                                | Cloud SQL<br>You do not have permission to see                      | this | Requests (requests/sec)                      | Repairing network hardware at scale<br>with SRE principles<br>Aug 1, 2018 |  |

- 3. Select VM instances on the left panel and click CREATE INSTANCE.
- Provide a name for the image, choose a region, choose number of CPUs (e.g., 8 vCPUs for a cluster), and click Customize to further configure CPUs and memory.

| ۲         | Compute Engine          | ← Create an instance                                                                                                    |  |  |  |
|-----------|-------------------------|----------------------------------------------------------------------------------------------------|--|--|--|
| ß         | VM instances            | Name 😡                                                                                                    |  |  |  |
| ana<br>Ma | Instance groups         | my-ts-instance-2                                                                                                    |  |  |  |
|           | Instance templates      | Region         Zone         Image: Constraint of the second second |  |  |  |
| 8         | Sole tenant nodes       | Machine type                                                                                                    |  |  |  |
|           | Disks                   | Customize to select cores, memory and GPUs.                                                                                                    |  |  |  |
| 0         | Snapshots               | 8 vCPUs - 30 GB memory Customize                                                                                                    |  |  |  |
| [8]       | Images                  | Container 📀                                                                                                    |  |  |  |
| 8         | TPUs                    | Deploy a container image to this VM instance. Learn more                                                                                                    |  |  |  |
| 1%)       | Committed use discounts | Now 10 CP standard persistant disk                                                                                                    |  |  |  |
| I         | Metadata                |                                                                                                    |  |  |  |
| â         | Health checks           | Change                                                                                                    |  |  |  |

5. For Machine type set the following configuration:

| Setting           | Value                                                                                                    |
|-------------------|----------------------------------------------------------------------------------------------------|
| Cores             | 64 vCPU                                                                                                  |
| Memory            | 416 GB                                                                                                   |
| Extend<br>memory  | Enabled (checkmark)                                                                                      |
| CPU plat-<br>form | Automatic (or select one of the preferred CPU platforms, Intel Skylake or Intel Broadwell, if available) |

| Name 🐨              |                   |
|---------------------|-------------------|
| my-ts-instance-2    |                   |
| Region 🕜            | Zone 📀            |
| us-west1 (Oregon) 🔹 | us-west1-a 💌      |
| Cores               | 64 vCPU 1-96      |
|                     |                   |
| Memory              | 416 GB 57.6 - 624 |

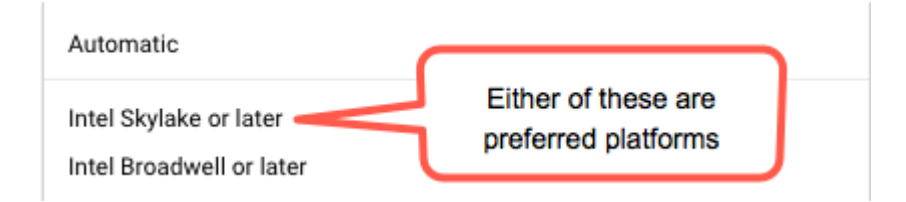

6. Configure the Boot disk.

a. Scroll down to the find the **Boot disk** section and click **Change**.

| Boot disk 🕐 |                                       |        |
|-------------|---------------------------------------|--------|
|             | New 10 GB standard persistent disk    |        |
| $\bigcirc$  | Image<br>Debian GNU/Linux 9 (stretch) | Change |

b. Click Custom Images on the tabs at the top, select a ThoughtSpot base image and

configure the boot disk as follows:

| Setting        | Value                    |
|----------------|--------------------------|
| Image          | ThoughtSpot              |
| Boot disk type | Standard persistent disk |
| Size (GB)      | 250                      |

| how images fro                                          | om                                                   |                                               | onaponoto         | Exitering diolo |
|---------------------------------------------------------|------------------------------------------------------|-----------------------------------------------|-------------------|-----------------|
| Thoughtspot                                             | ENG                                                  |                                               |                   | •               |
| centos-golo<br>Created fron                             | <b>len-20181023-092dd2</b><br>n Thoughtspot ENG on ( | <b>d2265-prod</b><br>Joct 23, 2018, 5:43:16 A | м                 |                 |
| thoughtspo<br>Created fror                              | ot-1533254471<br>n Thoughtspot ENG on                | Aug 2, 2018, 5:01:41 F                        | РМ                |                 |
|                                                         |                                                      |                                               |                   |                 |
|                                                         |                                                      |                                               |                   |                 |
|                                                         |                                                      |                                               |                   |                 |
|                                                         |                                                      |                                               |                   |                 |
| Can't find what t                                       | you're looking for? Explo                            | re hundreds of VM solu                        | utions in Marketp | lace            |
| Can't find what t                                       | you're looking for? Explo                            | re hundreds of VM solu<br>Size (GB) 📀         | utions in Marketp | lace            |
| Can't find what<br>Boot disk type (<br>Standard persi   | you're looking for? Explo<br>Stent disk              | re hundreds of VM solu<br>Size (GB) @<br>250  | utions in Marketp | lace            |
| Can't find what y<br>Boot disk type (<br>Standard persi | you're looking for? Explo                            | re hundreds of VM solu<br>Size (GB) @<br>250  | utions in Marketp | lace            |

**O** Note: ThoughtSpot updates these base images with patches and enhancements. If more than one image is available, the latest one is always at the top of the list. Both will work, but we recommend using the latest image because it typically contains the latest security and maintenance patches.

c. Click **Select** to save the boot disk configuration.

 Back on the main configuration page, click to expand the advanced configuration options (Management, security, disks, networking, sole tenancy).

| New 250 GB standard persistent disk<br>Image<br>thoughtspot-1536332609                                                                    | Change |
|----------------------------------------------------------------------------------------------------|--------|
| ntity and API access 📀                                                                                                    | onunge |
| You don't have permission to view the service accounts in project                                                                         | this   |
| Service account 🛞                                                                                                    |        |
| Compute Engine default service account                                                                                                    | *      |
| Access scopes  Allow default access Allow full access to all Cloud APIs Set access for each API                                           |        |
| rewall ②<br>dd tags and firewall rules to allow specific network traffic from the Intern<br>] Allow HTTP traffic<br>] Allow HTTPS traffic | et     |
| Management, security, disks, networking, sole tenancy                                                                                     |        |

- 8. Attach two 1 TB SSD drives. These drives will be used for the data storage.
  - a. Click the Disks tab, and click Add new disk.

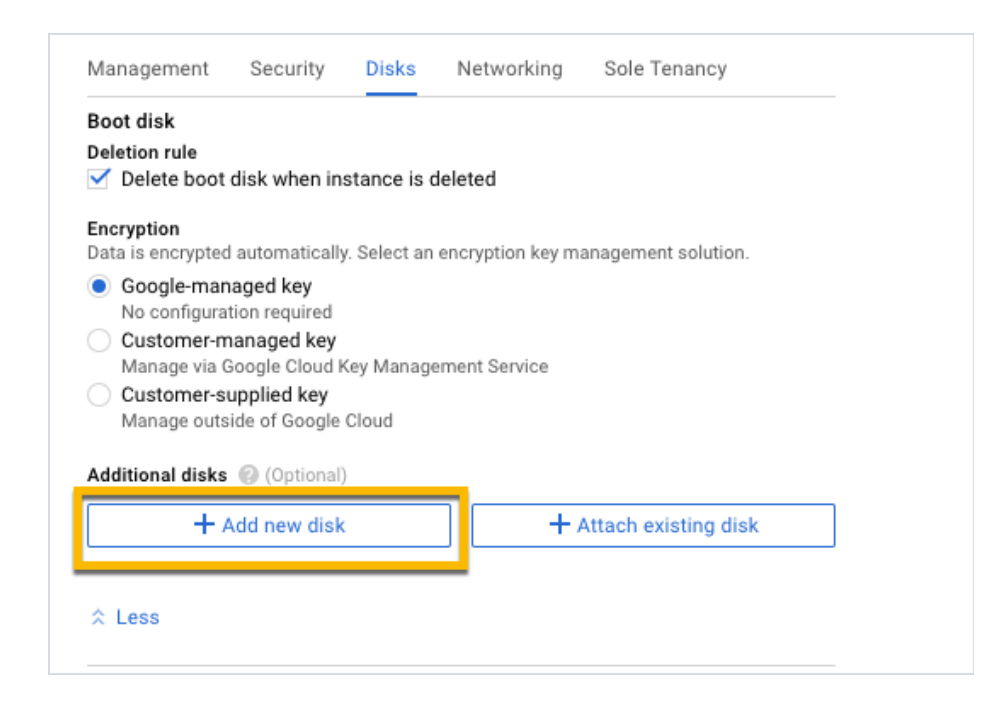

#### b. Configure the following settings for each disk.

| Setting     | Value               |
|-------------|---------------------|
| Туре        | SSD persistent disk |
| Source type | Blank disk          |
| Size (GB)   | 1024                |

| me (Optional) ②<br>mb-ts-data-disk<br>De ②<br>SD persistent disk<br>urce type ③<br>nage Blank disk<br>de Read/write<br>Read only<br>detion rule<br>en deleting instance<br>Keep disk<br>Delete disk<br>e (GB) ② |                 |                   |     | • |
|----------------------------------------------------------------------------------------------------|-----------------|-------------------|-----|---|
| mb-ts-data-disk<br>De O<br>SD persistent disk<br>urce type O<br>nage Blank disk<br>de<br>Read/write<br>Read only<br>letion rule<br>en deleting instance<br>Keep disk<br>Delete disk<br>e (GB) O                 |                 |                   |     | • |
| De <section-header> De Persistent disk De Persistent disk De Persistent disk De Persistent disk De Persistent disk De Persistence Keep disk De Persistence De Persistence Ce (GB) 😨</section-header>            |                 |                   |     | • |
| SD persistent disk<br>urce type @<br>mage Blank disk<br>de<br>Read/write<br>Read only<br>letion rule<br>en deleting instance<br>Keep disk<br>Delete disk<br>e (GB) @                                            |                 |                   |     | • |
| urce type @<br>mage Blank disk<br>de<br>Read/write<br>Read only<br>letion rule<br>en deleting instance<br>Keep disk<br>Delete disk<br>e (GB) @                                                                  |                 |                   |     |   |
| de<br>Read/write<br>Read only<br>etion rule<br>en deleting instance<br>Keep disk<br>Delete disk<br>e (GB) ②                                                                                                    |                 |                   |     |   |
| Read/write<br>Read only<br>etion rule<br>en deleting instance<br>Keep disk<br>Delete disk<br>e (GB) ②                                                                                                    |                 |                   |     |   |
| letion rule<br>en deleting instance<br>Keep disk<br>Delete disk<br>e (GB) 🕐                                                                                                    |                 |                   |     |   |
| Keep disk<br>Delete disk<br>e (GB) 🕜                                                                                                    |                 |                   |     |   |
| e (GB) 🔞                                                                                                    |                 |                   |     |   |
|                                                                                                    |                 |                   |     |   |
| 024                                                                                                    |                 |                   |     |   |
| imated performance                                                                                                    |                 |                   |     |   |
| neration type                                                                                                    | Read            | Write             |     |   |
| ustained random IOPS limit                                                                                                    | 30,720.00       | 30.000.00         |     |   |
| ustained throughput limit (MB/s)                                                                                                    | 491.52          | 400.00            |     |   |
| cruntion                                                                                                    |                 |                   |     |   |
| a is encrypted automatically. Select an e                                                                                                    | ncryption key r | nanagement soluti | on. |   |
| Google-managed key<br>No configuration required                                                                                                    |                 |                   |     |   |
| Customer-managed key                                                                                                    |                 |                   |     |   |
| Manage via Google Cloud Key Managen<br>Customer-supplied key                                                                                                    | nent Service    |                   |     |   |
| Manage outside of Google Cloud                                                                                                    |                 |                   |     |   |
| is new disk will be added once you cr                                                                                                    | reate the new   | instance          |     |   |
| one Cancel                                                                                                    |                 |                   |     |   |

| Additional disks (() (Optional) |                        |
|---------------------------------|------------------------|
| data-disk-1 (Blank, 1024 GB)    | Ŧ /                    |
| data-disk-2 (Blank, 1024 GB)    | i                      |
| + Add new disk                  | + Attach existing disk |

- 9. Customize the network settings as needed, preferably use your default VPC settings.
- 10. Repeat these steps to create the necessary number of such VMs.

# Prepare the VMs (ThoughtSpot Systems Reliability Team)

▲ Important: This procedure is typically done by a ThoughtSpot Systems Reliability Engineer (SRE). Please consult with your ThoughtSpot Customer Service or Support Engineer on these steps.

Before we can install a ThoughtSpot cluster, an administrator must log into each VM through SSH as user "admin", and complete the following preparation steps:

- 1. Run sudo /usr/local/scaligent/bin/prepare\_disks.sh on every machine.
- 2. Configure each VM based on the site-survey.

### Launch the cluster

Upload the TS tarball to one of the machines and proceed with the normal cluster creation process, using tscli cluster create.

## VMware configuration overview

Congratulations on purchasing the ThoughtSpot instance. This section is an overview of the ThoughtSpot AI-Driven analytics platform hosted on the VMware vSphere Hypervisor (ESXi) 6.5 environment.

## About ThoughtSpot on VMware

The VMware virtualization platform provides highly scalable and efficient memory and CPU resources management that can be used by ThoughtSpot instances. Additionally, the VMware virtualization environment is an easy transition between development and production environments. The following diagram shows the components of a VMware and ThoughtSpot architecture:

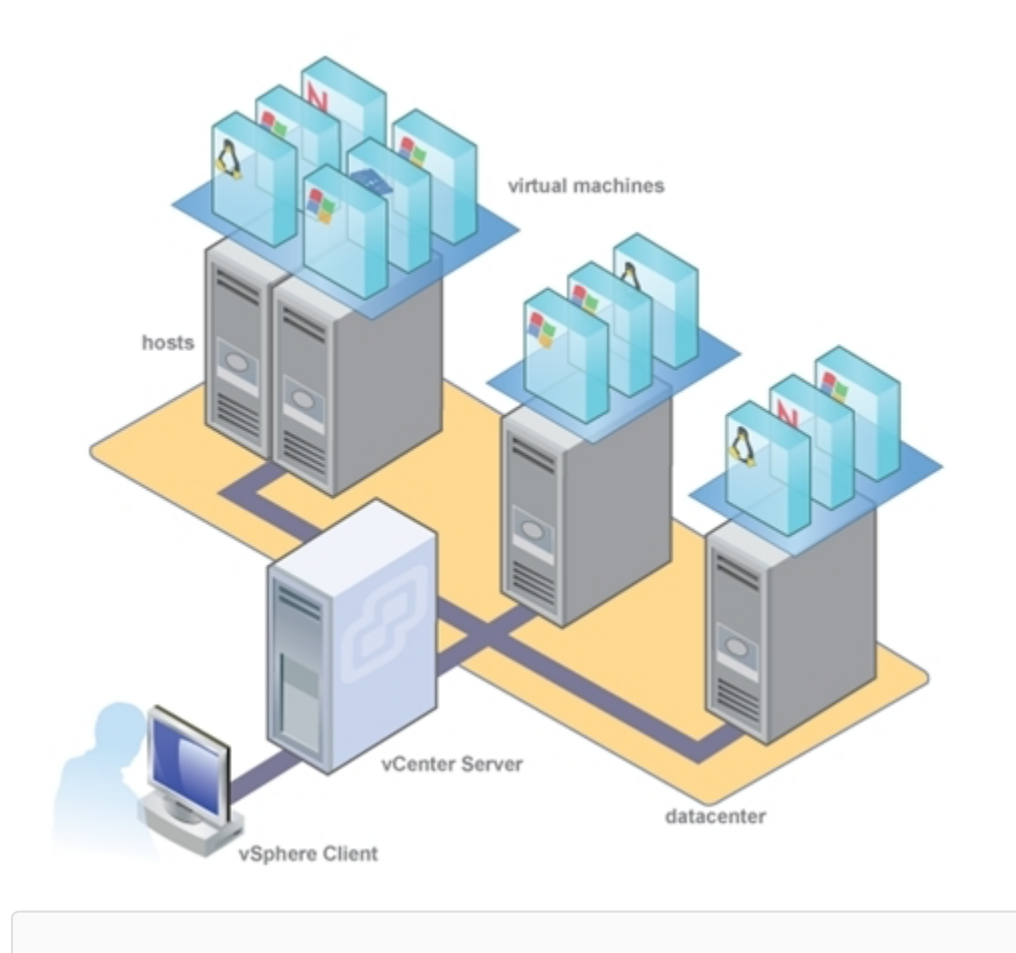

**O** Note: This is a generic representation; Only CentOS-based virtual machines are supported with ThoughtSpot.

Your database capacity will determine the number of ThoughtSpot instances and the instance network/ storage requirements. In addition, you can scale your ThoughtSpot VMs as your dataset size grows.

## Supported configurations

ThoughtSpot Engineering has performed extensive testing of the ThoughtSpot platform on VMware for the best performance, load balancing, scalability, and reliability. Based on this testing, ThoughtSpot recommends the following *minimum specifications* for an individual VMware ESXi host machine:

| Per VM user data capacity | CPU/RAM   | Data disk |
|---------------------------|-----------|-----------|
| 20 GB                     | 16/128 GB | 800 GB    |
| 100 GB                    | 32/256 GB | 800 GB    |
| 256 GB                    | 72/512 GB | 6 TB      |

Note: All cores must be hyperthreaded. 200GB SSD boot disk required for all configurations.

Locally attached storage provides the best performance.

SAN can be used, but must comply with the following requirements:

- · 136 MBps minimum random read bandwidth
- 240 random IOPS (~4ms seek latency)

NAS/NFS is not supported since its latency is so high that it tends to be unreliable.

All virtualization hosts should have VMware vSphere Hypervisor (ESXi) 6.5 installed.

ThoughtSpot provides a VMware template (OVF) together with a VMDK (Virtual Machine Disk) file for configuring a VM. VMDK is a file format that describes containers for virtual hard disk drives to be used in virtual machines like VMware Workstation or VirtualBox. OVF is a platform-independent, efficient, extensible, and open packaging distribution format for virtual machines.

The ThoughtSpot VM configuration uses thin provisioning and sets the recommended reserved memory, among other important specifications. You can obtain these files from your ThoughtSpot Customer Success Engineer.

## Questions or comments?

We hope your experience with ThoughtSpot is excellent. Please let us know how it goes, and what we can do to make it better. You can contact ThoughtSpot by filing a support ticket, email or phone.

# Set up VMware for ThoughtSpot

**Summary:** Learn how to install a ThoughtSpot cluster in a VMware environment.

This page explains how to install a ThoughtSpot cluster in a VMware VSphere Hypervisor (ESXi) 6.5 environment. For each hardware node, you must:

- Complete the prerequisites
- Use the ThoughtSpot Open Virtualization Format (OVF) file to create a virtual machine (VM)
- Add hard disks to the VM

## Prerequisites

This installation process assumes you have already acquired your host machines. You can install on a cluster with any number of nodes. A one node cluster is suitable for a sandbox environment but is insufficient for a production environment. You need at least three nodes for high availability (HA), but there is no limit on the number of nodes.

1. Make sure you have installed the Hypervisor on each of your three nodes.

The VM template, by default, captures a 72-core configuration. If your physical host has more than 72 cores, you may want to edit VM to have (n-2) cores (for a physical host with n cores) to fully take advantage of computing power of the physical host. Extra cores help performance.

You should aim to allocate 490 GB or more RAM.

2. Create datastores for all solid-state drive (SSD) and hard drive devices.

#### Use the OVF to Create a VM

- 1. **Download** the ThoughtSpot OVF to a location on an accessible disk.
- 2. Log into the ESXi web portal.

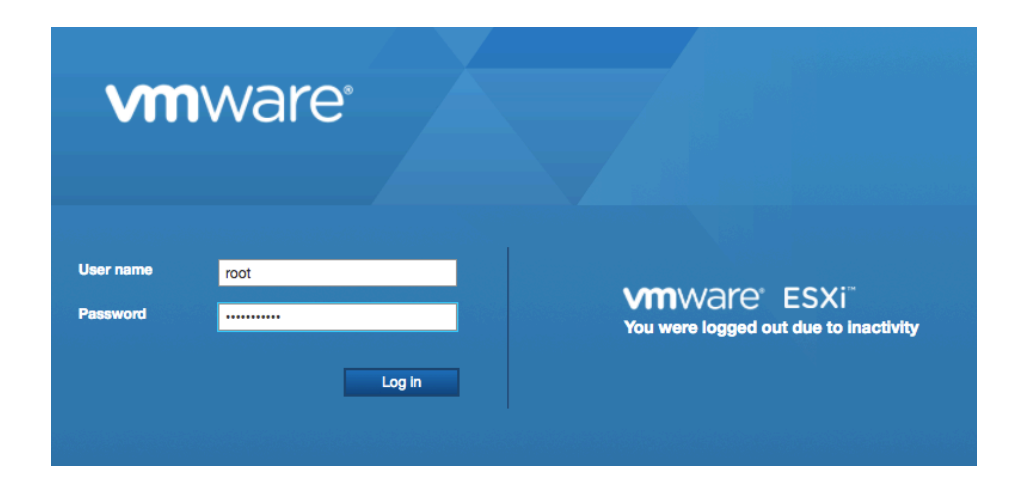

3. Select Virtual Machines > Create/Register VM.

The system displays the dialog for selecting an OVF template.

| New virtual machine - test-ovf-tem                                                                                                    | plate - test-ovf-template                                                                                                    |
|----------------------------------------------------------------------------------------------------|----------------------------------------------------------------------------------------------------|
| <ul> <li>1 Select creation type</li> <li>2 Select OVF and VMDK files</li> <li>3 Select storage</li> <li>4 Deployment options</li> <li>5 Ready to complete</li> </ul> | Select OVF and VMDK files         Select the OVF and VMDK files or OVA for the VM you would like to deploy         Enter a name for the virtual machine.         test-ovf-template         Virtual machine names can contain up to 80 oharacters and they must be unique within each ESXI instance. |
|                                                                                                    | <ul> <li>X ts-centos7-vmware.ovf</li> <li>X ts-centos7-vmware-1.vmdk</li> </ul>                                                                                                    |
| <b>vm</b> ware                                                                                                    |                                                                                                    |
|                                                                                                    | Back Next Finish Cancel                                                                                                    |

4. Choose the OVF template and click **Next**.

The system prompts you to select a storage.

5. Choose the SSD as the destination and click **Next**.

The system displays the **Deployment Options** dialog.

6. Enter the options and click Next.

| Setting                | Value                                             |
|------------------------|---------------------------------------------------|
| Network mappings       | Select the correct network for your installation. |
| Disk provisioning      | Choose Thin.                                      |
| Power on automatically | Check this box.                                   |

7. Review your selection and click **Finish**.

| 2 Select OVF and VMDK files |                                                            |                                        |  |  |  |  |  |
|-----------------------------|------------------------------------------------------------|----------------------------------------|--|--|--|--|--|
| 3 Select storage            | Review your settings selection before finishing the wizard |                                        |  |  |  |  |  |
| 4 Deployment options        | Product                                                    | ts-centos7-vmware                      |  |  |  |  |  |
| 5 Ready to complete         | VM Name                                                    | test-ovf-template                      |  |  |  |  |  |
|                             | Disks                                                      | ts-centos7-vmware-1.vmdk               |  |  |  |  |  |
|                             | Datastore                                                  | datastore1                             |  |  |  |  |  |
|                             | Provisioning type                                          | Thin                                   |  |  |  |  |  |
|                             | Network mappings                                           | VM Network: VM Network                 |  |  |  |  |  |
|                             | Guest OS Name                                              | [object Object]                        |  |  |  |  |  |
| vmware.                     | Do not refresh your br                                     | owser while this VM is being deployed. |  |  |  |  |  |

8. Wait for the template to be loaded.

Depending on your network speed, loading can take several minutes.

| Recent tasks                                    |                   |    |    |     |                        |     |
|-------------------------------------------------|-------------------|----|----|-----|------------------------|-----|
| Task ~                                          | Target ~          | I۲ | Q~ | S1~ | Result 🔺 🗸 🗸           | C/~ |
| Upload disk - ts-centos7-vmware-template-1.vmdk | test-ovf-template |    | 1  | 1   |                        | R   |
| Destroy                                         | test-ovf-template |    | 1  | 1   | Completed successfully | 1   |
| Power Off VM                                    | test-ovf-template |    | 1  | 1   | Completed successfully | 1   |
| Import VApp                                     | Resources         |    | 1  | 1   |                        | R   |
|                                                 |                   |    |    |     |                        |     |
|                                                 |                   |    |    |     |                        |     |

9. Make sure that VM is powered off.

## Add hard disks to the VM

| Use Case | HDFS Disk | Requirements |
|----------|-----------|--------------|
|----------|-----------|--------------|

POC 2 x 1 TB on HDD

Production 3 x 2 TB on HDD

For a proof of concept (POC), follow these steps to create two 1TB HDFS disks on HDD storage, as shown here (2 x 1TB).

For production deployments, ThoughtSpot requires you to have three 2TB HDFS disks on HDD (3 x 2TB). For this use case, follow these same steps to create the additional, larger capacity disks.

1. Edit the VM you just created.

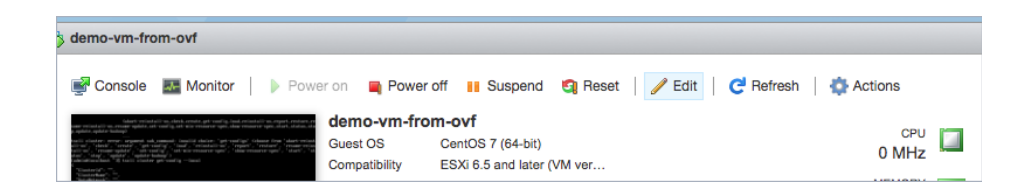

2. Select Add hard disk > New hard disk.

| Bedit settings - demo-vm-from-ovf (E | SXI 6.5 virtual machine)   |   |
|--------------------------------------|----------------------------|---|
| Virtual Hardware VM Options          |                            |   |
| Add hard disk Mark Add network a     | adapter 🚍 Add other device |   |
| New hard disk                        | 72 🔻 👔                     |   |
| Existing hard disk                   |                            |   |
| Add new RDM disk                     | 491520 MB <b>*</b>         |   |
| ▶ → Hard disk 1                      | 200 GB 🔻                   | 8 |
| SCSI Controller 0                    | VMware Paravirtual         | 8 |

The new disk appears as a new row under the only existing SSD row.

3. Click the **New Hard disk** to expand the detailed configuration options.

 For a proof of concept, set the options as follows. (For production deployments, set the size to 2TB.)

| Setting  | Value                                                |
|----------|------------------------------------------------------|
| size     | 1 TB                                                 |
| Location | Use the Browse button to select the hard disk store. |
| This     |                                                      |

provisioned

You should see something similar to the following:

| ✓ → New Hard disk   |                                                                                             |
|---------------------|---------------------------------------------------------------------------------------------|
| Maximum Size        | 929.83 GB                                                                                   |
| Location            | [HDD1] Browse                                                                               |
| Disk Provisioning   | Thin provisioned     Thick provisioned, lazily zeroed     Thick provisioned, eagerly zeroed |
| Shares              | Normal                                                                                      |
| Limit - IOPs        | Unlimited                                                                                   |
| Virtual Device Node | SCSI controller 0 V SCSI (0:1) V                                                            |
| Disk mode           | Dependent <b>v</b>                                                                          |
| Sharing             | None                                                                                        |
|                     | i) Disk sharing is only possible with eagerly zeroed, thick provisioned disks.              |

- 5. Save your changes.
- 6. Repeat steps 1-5 to create more hard disks.
- 7. Power on the VM
- 8. After the VM is online, run the following command to prepare the HDFS disks:

sudo /usr/local/scaligent/bin/prepare\_disks.sh

## Next steps

There is no network at this point on your VMs. As a prerequisite:

- 1. Verify that Network Adapter type is set to VMware vmxnet3 (Recommended).
- Verify that all ESXi hosts in your VMware farm for ThoughtSpot have been trunked to the VLAN assigned to your ThoughtSpot VMs.
- 3. Verify that the console of all ThoughtSpot VMs is accessible in VMware vCenter Server.

After you finish, go to the ThoughtSpot Support website and use the support ticket for installation tasks. If necessary, create a new ticket.

# **Network policies**

#### **Summary:** Lists the required and optional ports for an installation.

For regular operations and for debugging, there are some ports you must keep open to network traffic from end users. Another, larger list of ports must be kept open for network traffic between the nodes in the cluster.

## Required ports for operations and debugging

The following ports must be open for requests from your user population. There are two main categories: operations and debugging.

| Port  | Protocol | Service<br>Name          | Direction     | Source                         | Destination | Description                                                                 |
|-------|----------|--------------------------|---------------|--------------------------------|-------------|-----------------------------------------------------------------------------|
| 22    | SSH      | SSH                      | bidirectional | Administrators<br>IP addresses | All nodes   | Secure shell ac-<br>cess. Also used for<br>scp (secure copy).               |
| 80    | HTTP     | HTTP                     | bidirectional | All users IP<br>addresses      | All nodes   | Hypertext Transfer<br>Protocol for web-<br>site traffic.                    |
| 443   | HTTPS    | HTTPS                    | bidirectional | All users IP<br>addresses      | All nodes   | Secure HTTP.                                                                |
| 12345 | ТСР      | Simba                    | bidirectional | Administrators<br>IP addresses | All nodes   | Port used by ODBC<br>and JDBC drivers<br>when connecting to<br>ThoughtSpot. |
| 2201  | HTTP     | Orion<br>master<br>HTTP  | bidirectional | Administrator<br>IP addresses  | All nodes   | Port used to debug<br>the cluster manag-<br>er.                             |
| 2101  | HTTP     | Oreo<br>HTTP             | bidirectional | Administrator<br>IP addresses  | All nodes   | Port used to debug the node daemon.                                         |
| 4001  | HTTP     | Falcon<br>worker<br>HTTP | bidirectional | Administrator<br>IP addresses  | All nodes   | Port used to debug the data cache.                                          |

| Port | Protocol | Service<br>Name        | Direction     | Source                        | Destination | Description                           |
|------|----------|------------------------|---------------|-------------------------------|-------------|---------------------------------------|
| 4251 | HTTP     | Sage<br>master<br>HTTP | bidirectional | Administrator<br>IP addresses | All nodes   | Port used to debug the search engine. |

#### **Network Ports**

This reference lists the potential ports to open when setting up your security group.

Required ports for intracluster operation

Static ports are used for communication between services within the cluster. ThoughtSpot recommends that you open all ports within a cluster. This not required, but it will ensure that cluster communication works properly if additional ports are used in a future software release.

If your organization does not allow you to open all ports, make sure you open the required intracluster ports listed in the following table. In addition, a number of ports are dynamically assigned to services, which change between runs. The dynamic ports come from the range of ports that are dynamically allocated by Linux (20K+).

| Port | Protocol | Service Name   | Direction     | Source                                    | Dest.        | Description                           |
|------|----------|----------------|---------------|-------------------------------------------|--------------|---------------------------------------|
| 80   | TCP      | nginx          | inbound       | All nodes                                 | All<br>nodes | Primary app<br>HTTP port (ng-<br>inx) |
| 443  | TCP      | Secure nginx   | inbound       | All nodes                                 | All<br>nodes | Primary app<br>HTTPS port<br>(nginx)  |
| 2100 | RPC      | Oreo RPC port  | bidirectional | All nodes                                 | All<br>nodes | Node daemon<br>RPC                    |
| 2101 | HTTP     | Oreo HTTP port | bidirectional | Admin IP<br>addresses<br>and all<br>nodes | All<br>nodes | Node daemon<br>HTTP                   |

| Port | Protocol | Service Name                                                       | Direction     | Source                                    | Dest.        | Description                                                                |
|------|----------|--------------------------------------------------------------------|---------------|-------------------------------------------|--------------|----------------------------------------------------------------------------|
| 2181 | RPC      | Zookeeper servers<br>listen on this port for<br>client connections | bidirectional | All nodes                                 | All<br>nodes | Zookeeper<br>servers listen<br>on this port for<br>client connec-<br>tions |
| 3181 | RPC      | Zookeeper servers<br>listen on this port for<br>client connections | bidirectional | All nodes                                 | All<br>nodes | Zookeeper<br>servers listen<br>on this port for<br>client connec-<br>tions |
| 4181 | RPC      | Zookeeper servers<br>listen on this port for<br>client connections | bidirectional | All nodes                                 | All<br>nodes | Zookeeper<br>servers listen<br>on this port for<br>client connec-<br>tions |
| 2200 | RPC      | Orion master RPC<br>port                                           | bidirectional | All nodes                                 | All<br>nodes | Internal com-<br>munication with<br>the cluster<br>manager                 |
| 2201 | HTTP     | Orion master HTTP<br>port                                          | bidirectional | Admin IP<br>addresses<br>and all<br>nodes | All<br>nodes | Port used to<br>debug the clus-<br>ter manager                             |
| 2205 | TCP      | Cluster update ser-<br>vice TCP port                               | bidirectional | All nodes                                 | All<br>nodes | Internal com-<br>munication with<br>the cluster<br>manager                 |
| 2210 | RPC      | Cluster stats service<br>RPC port                                  | bidirectional | All nodes                                 | All<br>nodes | Internal com-<br>munication with<br>the stats col-<br>lector               |
| 2211 | HTTP     | Cluster stats service<br>HTTP port                                 | bidirectional | Admin IP<br>addresses<br>and all<br>nodes | All<br>nodes | Port used to<br>debug the stats<br>collector                               |
| 2230 | RPC      | Callosum stats col-<br>lector RPC port                             | bidirectional | All nodes                                 | All<br>nodes | Internal com-<br>munication with<br>the BI stats col-<br>lector            |

| Port | Protocol | Service Name                                                                  | Direction     | Source                                    | Dest.        | Description                                                                           |
|------|----------|-------------------------------------------------------------------------------|---------------|-------------------------------------------|--------------|---------------------------------------------------------------------------------------|
| 2231 | HTTP     | Callosum stats col-<br>lector HTTP port                                       | bidirectional | Admin IP<br>addresses<br>and all<br>nodes | All<br>nodes | Port used to<br>debug the BI<br>stats collector                                       |
| 2240 | RPC      | Alert manager                                                                 | bidirectional | All nodes                                 | All<br>nodes | Port where<br>alerting service<br>receives alert<br>events                            |
| 2241 | RPC      | Alert manager                                                                 | bidirectional | All nodes                                 | All<br>nodes | Port where<br>alerting service<br>receives alert<br>events                            |
| 2888 | RPC      | Ports used by<br>Zookeeper servers<br>for communication<br>between themselves | bidirectional | All nodes                                 | All<br>nodes | Ports used by<br>Zookeeper<br>servers for<br>communication<br>between them-<br>selves |
| 3181 | RPC      | Ports used by<br>Zookeeper servers<br>for communication<br>between themselves | bidirectional | All nodes                                 | All<br>nodes | Ports used by<br>Zookeeper<br>servers for<br>communication<br>between them-<br>selves |
| 3888 | RPC      | Ports used by<br>Zookeeper servers<br>for communication<br>between themselves | bidirectional | All nodes                                 | All<br>nodes | Ports used by<br>Zookeeper<br>servers for<br>communication<br>between them-<br>selves |
| 4000 | RPC      | Falcon worker RPC<br>port                                                     | bidirectional | All nodes                                 | All<br>nodes | Port used by<br>data cache for<br>communication<br>between them-<br>selves            |
| 4001 | HTTP     | Falcon worker HTTP<br>port                                                    | bidirectional | Admin IP<br>addresses<br>and all<br>nodes | All<br>nodes | Port used to<br>debug the data<br>cache                                               |
| 4002 | HTTP     | Falcon worker HTTP<br>port                                                    | bidirectional | Admin IP<br>addresses<br>and all<br>nodes | All<br>nodes | Port used to<br>debug the data<br>cache                                               |

| Port | Protocol | Service Name                                                                                                    | Direction     | Source                                    | Dest.        | Description                                                                           |
|------|----------|----------------------------------------------------------------------------------------------------|---------------|-------------------------------------------|--------------|---------------------------------------------------------------------------------------|
| 4003 | RPC      | Falcon worker RPC<br>port                                                                                                    | bidirectional | All nodes                                 | All<br>nodes | Port used by<br>data cache for<br>communication<br>between them-<br>selves            |
| 4004 | RPC      | Falcon worker RPC<br>port                                                                                                    | bidirectional | All nodes                                 | All<br>nodes | Port used by<br>data cache for<br>communication<br>between them-<br>selves            |
| 4021 | RPC      | Sage metadata ser-<br>vice port (exported<br>by Tomcat), Callo-<br>sum services like<br>meta-data services,<br>medata-dependency<br>service, scheduling<br>service, session-less<br>service, spotiq ser-<br>vice | bidirectional | All nodes                                 | All<br>nodes | Port where<br>search service<br>contacts meta-<br>data service for<br>metadata        |
| 4181 | RPC      | Ports used by<br>Zookeeper servers<br>for communication<br>between themselves                                                                                                    | bidirectional | All nodes                                 | All<br>nodes | Ports used by<br>Zookeeper<br>servers for<br>communication<br>between them-<br>selves |
| 4201 | HTTP     | Sage auto complete<br>server HTTP interface<br>port                                                                                                    | bidirectional | Admin IP<br>addresses<br>and all<br>nodes | All<br>nodes | Port used to<br>debug the<br>search service                                           |
| 4231 | HTTP     | Sage index server<br>HTTP port                                                                                                    | bidirectional | Admin IP<br>addresses<br>and all<br>nodes | All<br>nodes | Port used to<br>debug the<br>search service                                           |
| 4232 | RPC      | Sage index server<br>metadata subscriber<br>port                                                                                                    | bidirectional | All nodes                                 | All<br>nodes | Port used for<br>search service<br>internal com-<br>munication                        |
| 4233 | RPC      | Sage index server<br>RPC port                                                                                                    | bidirectional | All nodes                                 | All<br>nodes | Port used for<br>search service<br>internal com-<br>munication                        |

| Port | Protocol | Service Name                                               | Direction     | Source                                    | Dest.        | Description                                                    |
|------|----------|------------------------------------------------------------|---------------|-------------------------------------------|--------------|----------------------------------------------------------------|
| 4241 | HTTP     | Sage auto complete server HTTP port                        | bidirectional | Admin IP<br>addresses<br>and all<br>nodes | All<br>nodes | Port used to<br>debug the<br>search service                    |
| 4242 | RPC      | Sage auto complete<br>server RPC port                      | bidirectional | All nodes                                 | All<br>nodes | Port used for<br>search service<br>internal com-<br>munication |
| 4243 | RPC      | Sage auto complete<br>server metadata sub-<br>scriber port | bidirectional | All nodes                                 | All<br>nodes | Port used for search internal communication                    |
| 4244 | RPC      | Sage auto complete<br>server metadata sub-<br>scriber port | bidirectional | All nodes                                 | All<br>nodes | Port used for search internal communication                    |
| 4245 | RPC      | Sage auto complete<br>server metadata sub-<br>scriber port | bidirectional | All nodes                                 | All<br>nodes | Port used for search internal communication                    |
| 4243 | RPC      | Sage auto complete<br>server metadata sub-<br>scriber port | bidirectional | All nodes                                 | All<br>nodes | Port used for search internal communication                    |
| 4251 | RPC      | Sage master RPC port                                       | bidirectional | All nodes                                 | All<br>nodes | Port used for<br>search service<br>internal com-<br>munication |
| 4405 | RPC      | Diamond (graphite)<br>port                                 | bidirectional | All nodes                                 | All<br>nodes | Port used for<br>communication<br>with monitoring<br>service   |
| 4406 | RPC      | Diamond (graphite)<br>port                                 | bidirectional | All nodes                                 | All<br>nodes | Port used for<br>communication<br>with monitoring<br>service   |
| 4500 | RPC      | Trace vault service<br>RPC port                            | bidirectional | All nodes                                 | All<br>nodes | Trace collec-<br>tion for<br>ThoughtSpot<br>services           |
| 4501 | HTTP     | Trace vault service<br>HTTP port                           | bidirectional | Admin IP<br>addresses<br>and all<br>nodes | All<br>nodes | Debug trace collection                                         |

| Port | Protocol | Service Name                                                                                                    | Direction     | Source                                    | Dest.        | Description                                                                    |
|------|----------|----------------------------------------------------------------------------------------------------|---------------|-------------------------------------------|--------------|--------------------------------------------------------------------------------|
| 4851 | RPC      | Graphite manager<br>RPC port                                                                                                    | bidirectional | All nodes                                 | All<br>nodes | Communication<br>with graphite<br>manager                                      |
| 4852 | HTTP     | Graphite manager<br>HTTP port                                                                                                    | bidirectional | Admin IP<br>addresses<br>and all<br>nodes | All<br>nodes | Debug graphite<br>manager                                                      |
| 4853 | RPC      | Elastic search stack<br>(ELK) manager RPC<br>port                                                                                                    | bidirectional | All nodes                                 | All<br>nodes | Communication<br>with log search<br>service                                    |
| 4853 | HTTP     | Elastic search stack<br>(ELK) manager HTTP<br>port                                                                                                   | bidirectional | Admin IP<br>addresses<br>and all<br>nodes | All<br>nodes | Debug log<br>search service                                                    |
| 9200 | RPC      | Elastic search (ELK)                                                                                                    | bidirectional | All nodes                                 | All<br>nodes | Communication<br>with log search<br>service                                    |
| 5021 | RPC      | Callosum services<br>like meta-data ser-<br>vices, medata-de-<br>pendency service,<br>scheduling service,<br>session-less service,<br>spotiq service | bidirectional | All nodes                                 | All<br>nodes | Port where<br>search service<br>contacts meta-<br>data service for<br>metadata |
| 5432 | Postgres | Postgres database<br>server port                                                                                                    | bidirectional | All nodes                                 | All<br>nodes | Communication<br>with Postgres<br>database                                     |
| 6021 | RPC      | Callosum services<br>like meta-data ser-<br>vices, medata-de-<br>pendency service,<br>scheduling service,<br>session-less service,<br>spotiq service | bidirectional | All nodes                                 | All<br>nodes | Port where<br>search service<br>contacts meta-<br>data service for<br>metadata |
| 7021 | RPC      | Callosum services<br>like meta-data ser-<br>vices, medata-de-<br>pendency service,<br>scheduling service,<br>session-less service,<br>spotiq service | bidirectional | All nodes                                 | All<br>nodes | Port where<br>search service<br>contacts meta-<br>data service for<br>metadata |
| Port  | Protocol       | Service Name                                                                                                    | Direction     | Source    | Dest.        | Description                                                                    |
|-------|----------------|----------------------------------------------------------------------------------------------------|---------------|-----------|--------------|--------------------------------------------------------------------------------|
| 8020  | RPC            | HDFS namenode<br>server RPC port                                                                                                    | bidirectional | All nodes | All<br>nodes | Distributed file<br>system (DFS)<br>communication<br>with clients              |
| 8021  | RPC            | Callosum services<br>like meta-data ser-<br>vices, medata-de-<br>pendency service,<br>scheduling service,<br>session-less service,<br>spotiq service | bidirectional | All nodes | All<br>nodes | Port where<br>search service<br>contacts meta-<br>data service for<br>metadata |
| 8080  | HTTP           | Tomcat                                                                                                    | bidirectional | All nodes | All<br>nodes | BI engine com-<br>munication with<br>clients                                   |
| 8081  | HTTP           | Callosum/Tomcat<br>status                                                                                                    | bidirectional | All nodes | All<br>nodes | BI engine com-<br>munication with<br>clients                                   |
| 8787  | HTTP           | Periscope (UI) ser-<br>vice HTTP port                                                                                                    | bidirectional | All nodes | All<br>nodes | Administration<br>UI back end                                                  |
| 8888  | HTTP           | HTTP proxy server<br>(tinyproxy)                                                                                                    | bidirectional | All nodes | All<br>nodes | Reverse SSH<br>tunnel                                                          |
| 11211 | Mem-<br>cached | Memcached server port                                                                                                    | bidirectional | All nodes | All<br>nodes | BI engine<br>cache                                                             |
| 12345 | ODBC           | Simba server port                                                                                                    | bidirectional | All nodes | All<br>nodes | Port used for<br>ETL (extract,<br>transform, load)                             |
| 8480  | HTTP           | HDFS journalnode<br>server HTTP port                                                                                                    | bidirectional | All nodes | All<br>nodes | Debug DFS<br>metadata                                                          |
| 8485  | HTTP           | HDFS journalnode<br>server HTTP port                                                                                                    | bidirectional | All nodes | All<br>nodes | Debug DFS<br>metadata                                                          |
| 50070 | HTTP           | HDFS namenode<br>server HTTP port                                                                                                    | bidirectional | All nodes | All<br>nodes | Debug DFS<br>metadata                                                          |
| 50090 | HTTP           | HDFS secondary na-<br>menode server HTTP<br>port                                                                                                    | bidirectional | All nodes | All<br>nodes | Debug DFS<br>metadata                                                          |
| 50075 | HTTP           | HDFS datanode<br>server HTTP port                                                                                                    | bidirectional | All nodes | All<br>nodes | Debug DFS da-<br>ta                                                            |

| Port                | Protocol           | Service Name                                                                                                    | Direction     | Source    | Dest.        | Description         |
|---------------------|--------------------|----------------------------------------------------------------------------------------------------|---------------|-----------|--------------|---------------------|
| 50010               | HTTP               | HDFS datanode<br>server HTTP port                                                                                                    | bidirectional | All nodes | All<br>nodes | Debug DFS da-<br>ta |
| 50020               | HTTP               | HDFS datanode<br>server HTTP port                                                                                                    | bidirectional | All nodes | All<br>nodes | Debug DFS da-<br>ta |
| 7000                | ТСР                | Cassandra KV store<br>database                                                                                                    | bidirectional | All nodes | All<br>nodes | Debug DFS da-<br>ta |
| 7001                | ТСР                | Cassandra                                                                                                    | bidirectional | All nodes | All<br>nodes | Debug DFS da-<br>ta |
| 9042                | HTTP               | Munshi server im-<br>pression service,<br>Cassandra                                                                                                    | bidirectional | All nodes | All<br>nodes | Debug DFS da-<br>ta |
| 9160                | TCP                | Cassandra                                                                                                    | bidirectional | All nodes | All<br>nodes | Debug DFS da-<br>ta |
| 4010                | HTTP               | Falcon moderator                                                                                                    | bidirectional | All nodes | All<br>nodes | Debug DFS da-<br>ta |
| 4011                | HTTP               | Falcon moderator                                                                                                    | bidirectional | All nodes | All<br>nodes | Debug DFS da-<br>ta |
| 20123<br>-<br>32768 | TCP (dy-<br>namic) | Dynamic port in this<br>range used for vari-<br>ous services and an-<br>ciliary services like<br>atlas, caffeine, call-<br>home, callosum, fal-<br>con, monitoring,<br>munshi server, nlp,<br>object_search, post-<br>gres, sage UBR, spo-<br>tiq snapshot, timely | All nodes     | Services  |              |                     |
| 5270                | TCP                | Cluster monitoring service (ELK)                                                                                                    | bidirectional | All nodes | All<br>nodes | Services            |
| 5271                | ТСР                | Cluster monitoring service (ELK)                                                                                                    | bidirectional | All nodes | All<br>nodes | Services            |
| 5601                | ТСР                | Kibana UI (ELK)                                                                                                    | bidirectional | All nodes | All<br>nodes | Services            |
| 6311                | ТСР                | R service                                                                                                    | bidirectional | All nodes | All<br>nodes | Services            |
| 8008                | TCP                | Video recorder                                                                                                    | bidirectional | All nodes | All<br>nodes | Services            |

| Port | Protocol | Service Name                                 | Direction     | Source    | Dest.        | Description |
|------|----------|----------------------------------------------|---------------|-----------|--------------|-------------|
| 9090 | TCP      | Timely                                       | bidirectional | All nodes | All<br>nodes | Services    |
|      | ICMPv4   | Used for health<br>check of cluster<br>nodes | bidirectional | All nodes | All<br>nodes | Services    |

Required ports for inbound and outbound cluster access

ThoughtSpot uses static ports for inbound and outbound access to the cluster.

| Port  | Protocol | Service                                            | Name                         | Directi  | on     | Source                 | Dest.        | Description                                                                 |                  |
|-------|----------|----------------------------------------------------|------------------------------|----------|--------|------------------------|--------------|-----------------------------------------------------------------------------|------------------|
| 22    | SCP      | SSH                                                |                              | bidirect | tional | ThoughtSpot<br>Support | All<br>nodes | Secure shell ac-<br>cess.                                                   |                  |
| 80    | HTTP     | HTTP                                               |                              | bidirect | tional | ThoughtSpot<br>Support | All<br>nodes | Hypertext Transfer<br>Protocol for web-<br>site traffic.                    |                  |
| 443   | HTTPS    | HTTPS                                              |                              | bidirect | tional | ThoughtSpot<br>Support | All<br>nodes | Secure HTTP.                                                                |                  |
| 12345 | TCP      | Simba                                              |                              | bidirect | tional | ThoughtSpot<br>Support | All<br>nodes | Port used by ODBC<br>and JDBC drivers<br>when connecting to<br>ThoughtSpot. |                  |
| 2049  | TCP      | NFS: In<br>one nee<br>mount N<br>share or<br>node. | case<br>ds to<br>NFS<br>n TS | bidirect | tional | ThoughtSpot<br>Support | All<br>nodes | Port used by NFS.                                                           |                  |
| 123   | UDP      | NTP ser                                            | rvice                        | bidirect | tional | ThoughtSpot<br>Support | All<br>nodes | Port used by NTP service.                                                   |                  |
| Port  | Protocol | Service<br>Name                                    | Directio                     | on Sou   | urce   | Destination            |              | Description                                                                 |                  |
| 443   | TCP      | HTTPS                                              | outboun                      | id All   | nodes  | 208.83.110.2           | 0            | For transferring fil thoughtspot.egny                                       | es to<br>te.com. |

| Port             | Protocol | Service<br>Name                | Direction | Source                                                               | Destination                                                                                                    | Description                                                                                                    |
|------------------|----------|--------------------------------|-----------|----------------------------------------------------------------------|----------------------------------------------------------------------------------------------------|----------------------------------------------------------------------------------------------------|
| 443              | TCP      | HTTPS                          | outbound  | All nodes                                                            | For transferring product usage data to mixpanel cloud.                                                                                                    | outbound                                                                                                    |
| 443              | TCP      | HTTPS                          | outbound  | All nodes                                                            | je8b47jfif.execute-<br>api.us-east-2.amazon-<br>aws.com<br>s3.us-west-1.amazon-<br>aws.com<br>s3-us-west-1.amazon-<br>aws.com<br>s3.dualstack.us-<br>west-1.amazonaws.com | For transferring monitor-<br>ing data to InfluxCloud.<br>(Given address will re-<br>solve to point to AWS in-<br>stances).                            |
| 25<br>or<br>587  | SMTP     | SMTP<br>or Se-<br>cure<br>SMTP | outbound  | All nodes<br>and<br>SMTP re-<br>lay (pro-<br>vided by<br>customer)   | All nodes                                                                                                    | Allow outbound access<br>for the IP address of<br>whichever email relay<br>server is in use. This is<br>for sending alerts to<br>ThoughtSpot Support. |
| 389<br>or<br>636 | ТСР      | LDAP<br>or<br>LDAPS            | outbound  | All nodes<br>and<br>LDAP<br>server<br>(provided<br>by cus-<br>tomer) | All nodes                                                                                                    | Allow outbound access<br>for the IP address of the<br>LDAP server in use.                                                                             |

### Required ports for IPMI (Intelligent Platform Management Interface)

ThoughtSpot uses static ports for out-of-band IPMI communications between the cluster and ThoughtSpot support.

| Port | Protocol | Service<br>Name | Direction     | Source                 | Dest.        | Description                                             |
|------|----------|-----------------|---------------|------------------------|--------------|---------------------------------------------------------|
| 80   | HTTP     | HTTP            | bidirectional | ThoughtSpot<br>Support | All<br>nodes | Hypertext Transfer Protocol for website traffic.        |
| 443  | TCP      | S-<br>HTTP      | bidirectional | ThoughtSpot<br>Support | All<br>nodes | IPMI GUI and for<br>HTML5-based IPMI console<br>access. |

| Port | Protocol | Service<br>Name         | Direction     | Source                 | Dest.        | Description                                             |
|------|----------|-------------------------|---------------|------------------------|--------------|---------------------------------------------------------|
| 623  | UDP      | Serial-<br>over-<br>LAN | bidirectional | ThoughtSpot<br>Support | All<br>nodes | IPMI GUI and for<br>HTML5-based IPMI console<br>access. |

# **Contact support**

You can contact ThoughtSpot by phone, mail, email, or by filing a support ticket.

### File a support ticket

If you encounter a technical issue, file a support ticket using the Support Portal ticket filing system at:

#### http://support.thoughtspot.com/

Please provide as much detail as possible about your issue, to help us resolve it quickly.

You need a Support Portal login to file a ticket. Please contact ThoughtSpot to get an account, if necessary.

### Address

ThoughtSpot, Inc.

910 Hermosa Ct

Sunnyvale, CA 94085

### Phone numbers

| Phone Number         | Description                                    |
|----------------------|------------------------------------------------|
| 1-800-508-7008 ext 1 | ThoughtSpot Support                            |
| 1-800-508-7008       | Toll free number for ThoughtSpot headquarters. |

## Email

| Reason for contacting                               | Email                   |
|-----------------------------------------------------|-------------------------|
| For sales inquiries.                                | sales@thoughtspot.com   |
| For customer support and software update inquiries. | support@thoughtspot.com |
| For other inquiries.                                | hello@thoughtspot.com   |